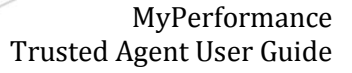

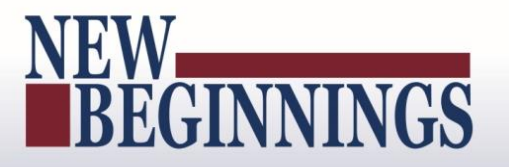

# MyPerformance

# (DoD Performance Management and Appraisal Program)

# **Trusted Agent User Guide**

May 6, 2016

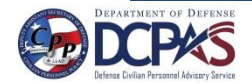

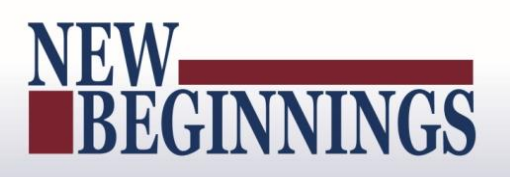

### **Table of Contents**

| Manage Trusted Agent Authorization                                                       | 3   |
|------------------------------------------------------------------------------------------|-----|
| Introduction                                                                             | 3   |
| DCPDS Portal                                                                             | 3   |
| Rating Officials (Managers and Supervisors) Accessing Manage Trusted Agent Authorization | 5   |
| Manage Trusted Agent Assignments                                                         | 6   |
| Trusted Agent Role                                                                       | 6   |
| Assigning Trusted Agent for Individual Employee                                          | 7   |
| Assigning Trusted Agent for Multiple Employees                                           | 8   |
| Terminate Trusted Agent Authorization for Individual Employee                            | 12  |
| Terminate Trusted Agent Authorization for Multiple Employees                             | 13  |
| Acting as Trusted Agent                                                                  | 14  |
| DCPDS Portal                                                                             | 145 |
| Acting as Trusted Agent under CIV Trusted Agent Responsibility                           | 16  |
| View My Trusted Agent Authorizations                                                     | 18  |

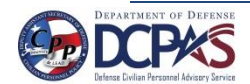

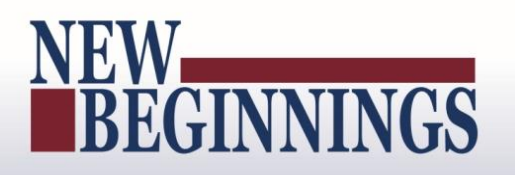

### Manage Trusted Agent Authorization

#### Introduction

1. *Manage Trusted Agent Authorization* allows rating officials and higher level reviewers to assign a trusted agent(s) to act on their behalf within the DoD Performance Management and Appraisal Program MyPerformance tool for employees they identify for the purpose of documenting their decisions related to performance management matters. This authorization does not alleviate rating official or higher level reviewer's performance management responsibilities to continue the hands-on work of monitoring, reviewing and appraising employees on their performance, and the rating official or higher level review retains ownership of the plan. The sole purpose of the trusted agent is to document their decisions in the employee's record. This assignment is accomplished in the 'Manager Functions' area of MyBiz+.

#### **DCPDS Portal**

- To access *MyPerformance tool*, you must first log in to the *DCPDS Portal* at <u>https://compo.dcpds.cpms.osd.mil using your Smart Card (CAC/PIV)</u> or non-Smart Card (non-CAC User ID) and password. From there you will be directed to *MyBiz*+. Performance Management and Appraisal link is located in *Key Services*.
- 2. Log on with your <u>Smart Card (CAC/PIV)</u> or non-Smart Card (non-CAC User ID) and password using the applicable login button on the *DCPDS Portal* page. For Smart Card (CAC/PIV) users, make sure you select the non-email certificate.

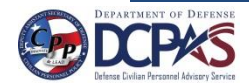

MyPerformance Trusted Agent User Guide

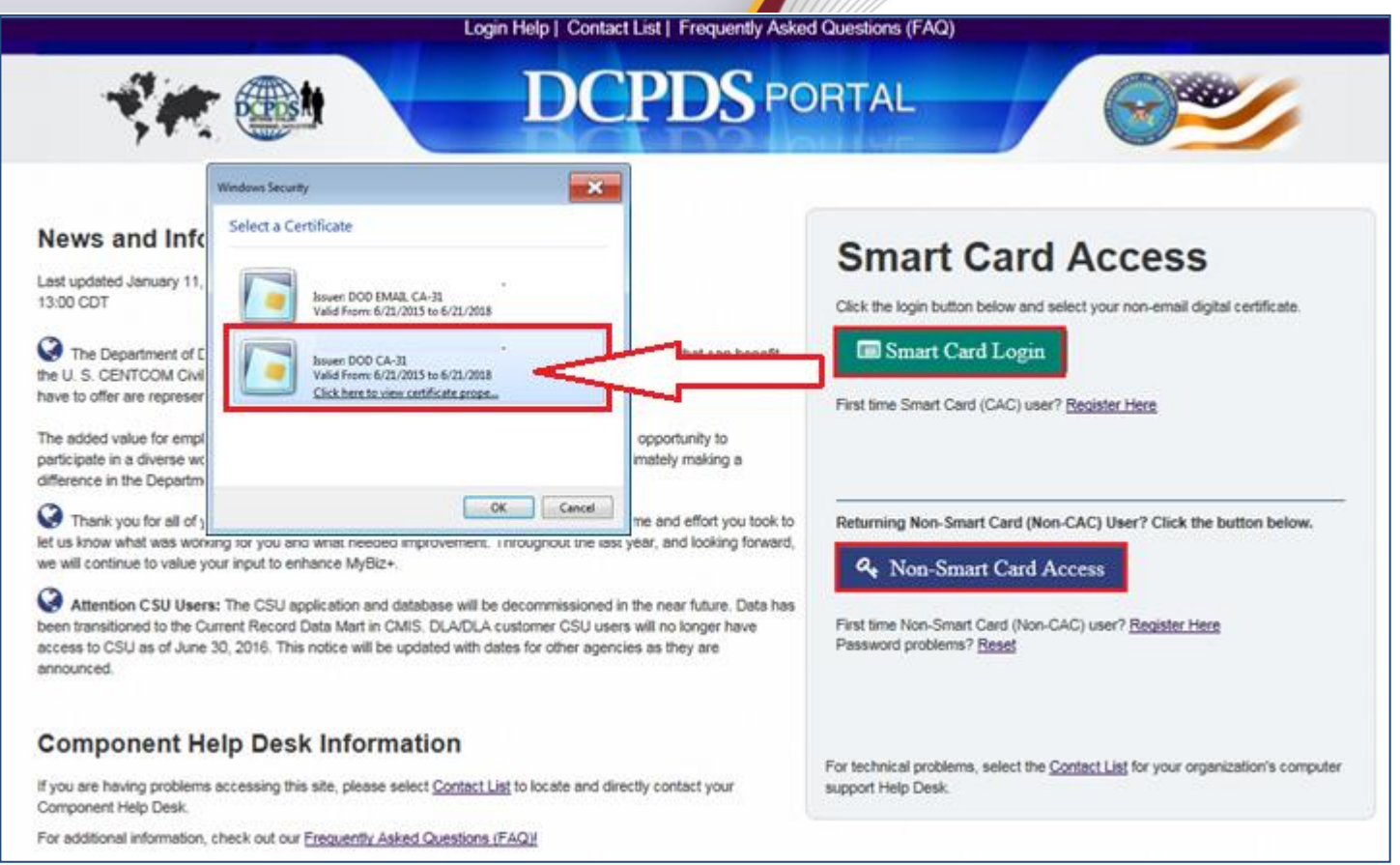

Figure 1- DCPDS Portal Login Page - Certificate Selection

3. Read the *Privacy Act Statement* and select Accept button.

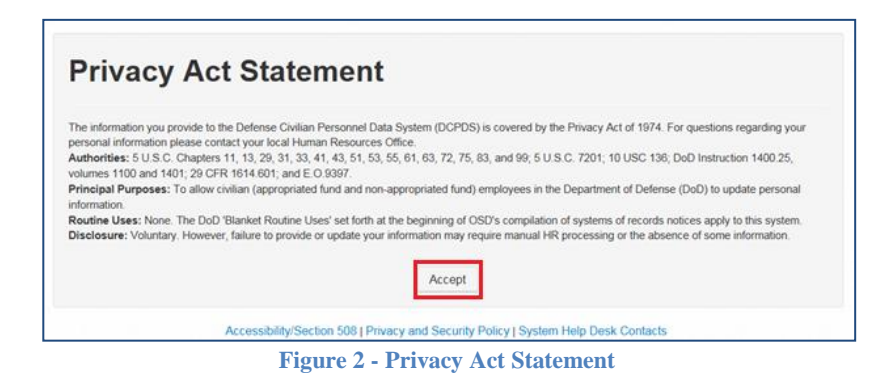

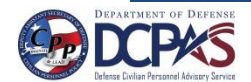

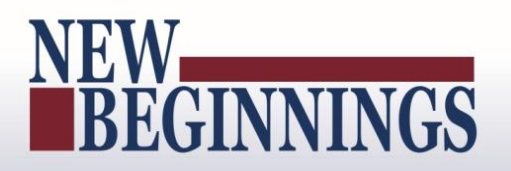

#### Rating Officials (Managers and Supervisors) Accessing Manage Trusted Agent Authorization

1. From the *MyBiz*+ home page under **Manager Functions** in **Key Services**, select the **Manage Trusted Agent Authorization** link.

| MyBiz+                                                                                                    |                                                                     |                                                                                                    | Other DCPDS Application    | is - ★ Favorites -                                                                             | Customer Support -               | O Help -       | Logout       |  |
|----------------------------------------------------------------------------------------------------|---------------------------------------------------------------------|----------------------------------------------------------------------------------------------------|----------------------------|------------------------------------------------------------------------------------------------|----------------------------------|----------------|--------------|--|
|                                                                                                    |                                                                     |                                                                                                    |                            | Notifications                                                                                  |                                  |                |              |  |
|                                                                                                    |                                                                     | Read / Unread                                                                                                   |                            | Title                                                                                          |                                  | Start          | Date         |  |
|                                                                                                    |                                                                     | *                                                                                                    | DCPDS/MyBiz+ Downtime      |                                                                                                |                                  | 20-Apr         | 2016         |  |
|                                                                                                    |                                                                     | *                                                                                                    | Annual Contact Information | Review.                                                                                        |                                  | 06-Apr         | -2016        |  |
| <b>O</b>                                                                                                    | •                                                                   |                                                                                                    |                            |                                                                                                |                                  |                |              |  |
| • • • • • • • •                                                                                                    | • 11                                                                |                                                                                                    |                            |                                                                                                |                                  |                |              |  |
| Velcome The Rater                                                                                                    | The information is current as of 20-Apr-2016                        |                                                                                                    |                            |                                                                                                |                                  |                |              |  |
|                                                                                                    |                                                                     |                                                                                                    | *                          | You have 2 unread not                                                                          | fications.                       |                |              |  |
| Home                                                                                                    |                                                                     |                                                                                                    |                            |                                                                                                |                                  | ***            | 5.48         |  |
| Provide Feedback                                                                                                    |                                                                     |                                                                                                    |                            |                                                                                                |                                  |                |              |  |
|                                                                                                    |                                                                     |                                                                                                    |                            |                                                                                                |                                  | Add            | Reset   Done |  |
| Key Services                                                                                                    | O ≓ Other Responsibilities/Applic                                   | ations                                                                                                    | 0=                         | Professional Dev                                                                               | relopment                        |                | •            |  |
| Manage I                                                                                                    | Key Services P Responsibilities:<br>CIVDOD Performance Management F | eports                                                                                                    | 8                          | Education:<br>High school graduate or o                                                        | ertificate of equivalency        |                |              |  |
| MyPerformance                                                                                                    | CIVDOD REPORTS                                                      | stor                                                                                                    | 3                          | Training:                                                                                      |                                  |                |              |  |
|                                                                                                    | DoD Performance Appraisal Administr                                 | CALL AND A DECEMBER OF A DECEMBER OF A DECEMBER OF A DECEMBER OF A DECEMBER OF A DECEMBER OF A DECEMBER OF A DE |                            |                                                                                                |                                  | 1071011 (00 5  | b-2015 - 0   |  |
| Manager Functions                                                                                                    | DoD Performance Appraisal Administ                                  | 0101                                                                                                    |                            | CLB 024 (DAU) COST R<br>eb-2015)                                                               | SK ANALYSIS INTRODI              | DCTION (09-F   |              |  |
| Manager Functions<br>Performance Management and Appraisal                                                                                                    | DoD Performance Appraisal Administ                                  |                                                                                                    |                            | CLB 024 (DAU) COST R<br>eb-2015)<br>Certification/Licenses:                                    | SK ANALYSIS INTRODI              | DC HON (09-Fi  |              |  |
| Manager Functions<br>Performance Management and Appraisal<br>Apply Action(s) to Multiple Employees                                                                                                    | Dob Performance Appraisal Administr                                 |                                                                                                    |                            | CLB 024 (DAU) COST R<br>eb-2015)<br>Certification/Licenses:<br>No Certificates/Licenses        | SK ANALYSIS INTROD               | DCTION (09-F   |              |  |
| Manager Functions.<br>Performance Management and Appraisal<br>Apply Action(s) to Multiple Employees<br>Manage Trusted Agent Authorization                                                                                                    | DeD Performance Appraisal Administ                                  |                                                                                                    |                            | CLB 024 (DAU) COST R<br>Feb-2015)<br>Certification/Licenses:<br>No Certificates/Licenses       | SK ANALYSIS INTRODI<br>Available | DCTION (09-F   |              |  |
| Anager Functions<br>Performance Management and Appraisal<br>Apply Action(s) to Multiple Employees<br>Manage Trusted Agent Authorization<br>View/Print Performance Management Reports                                                                              | DeD Performance Appraisal Administ                                  |                                                                                                    |                            | CLB 024 (DAU) COST R<br>eb-2015)<br>Certification/Licenses;<br>No Certificates/Licenses        | SK ANALYSIS INTRODI<br>Available | UC TION (09-F- |              |  |
| Anager Functions Performance Management and Appraisal Apply Action(s) to Multiple Employees Manage Trusted Agent Authorization View/Print Performance Management Reports View Previous Requests                                                                   | DeD Performance Appraisal Administ                                  |                                                                                                    |                            | CLB 024 (DAU) COST R<br>reb-2015)<br>Certification/Licenses:<br>No Certificates/Licenses       | SK ANALYSIS INTRODI<br>Available | UC TION (09-F- |              |  |
| Manager Functions<br>Performance Management and Appraisal<br>Apply Action(s) to Multiple Employees<br>Manage Trusted Agent Authorization<br>View/Print Performance Management Reports<br>View Previous Requests<br>CIV Fill Request Status                        | DeD Performance Appraisal Administ                                  |                                                                                                    |                            | 2LB 024 (DAU) COST RI<br>reb-2015)<br>Certification/Licenses:<br>No Certificates/Licenses      | SK ANALYSIS INTRODI              | JC 110N (09-1- |              |  |
| Manager Functions<br>Performance Management and Appraisal<br>Apply Action(s) to Multiple Employees<br>Manage Trusted Agent Authorization<br>View/Print Performance Management Reports<br>View Previous Requests<br>CIV Fill Request Status<br>Update MySupervisor | Ded Performance Appraisal Administ                                  |                                                                                                    |                            | 2LB 024 (DAU) COST R<br>reb-2015)<br><b>pertification/Licenses</b><br>No Certificates/Licenses | SK ANALYSIS INTRODI              | JC HON (09-F-  |              |  |

2. You are now on the *Manage Trusted Agent Assignments Page* where you can assign one or more individuals to act on your behalf for documentation purposes.

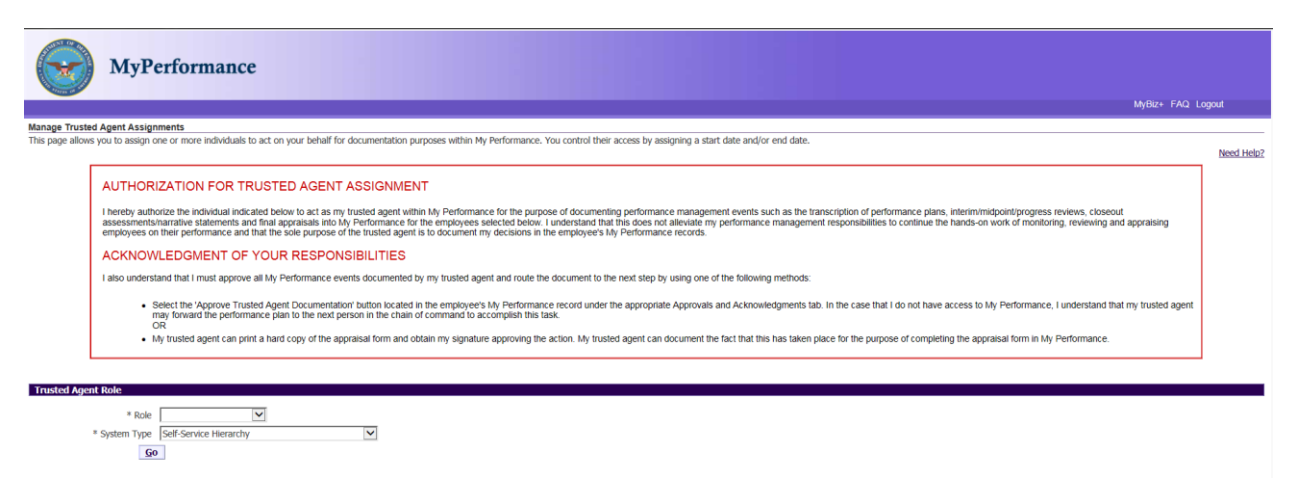

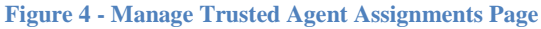

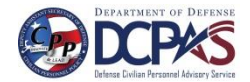

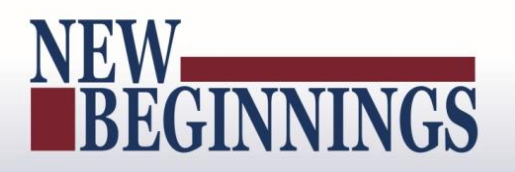

#### **Manage Trusted Agent Assignments**

#### **Trusted Agent Role**

1. Select the role under the Role drop down menu that the trusted agent will act as on behalf of the Rating Official or Higher Level Reviewer. For this scenario, select Rating Official.

| e Trust | ed Agent Assignments<br>is you to assign one or more individuals to act on your behalf for documentation purposes within My Performance. You control their access by assigning a start date and/or end date.                                                                                                    |     |
|---------|----------------------------------------------------------------------------------------------------|-----|
|         | AUTHORIZATION FOR TRUSTED AGENT ASSIGNMENT                                                                                                    | ]   |
|         | I hereby authorize the individual indicated below to act as my fusited agent within My Performance for the purpose of documenting performance management events such as the transcription of performance pane, interminingpoint(progress revews, closeout assessmentsharatathe statements and final agorasals into My Performance for the employees exected below. I understand that this does not allewate my performance management responsibilities to continue the hands-on work of monitoring, reviewing and appraising employees and the performance and at the size purpose of the located period. |     |
|         | ACKNOWLEDGMENT OF YOUR RESPONSIBILITIES                                                                                                    |     |
|         | I also understand that I must approve all My Performance events documented by my trusted agent and route the document to the next step by using one of the following methods:                                                                                                    |     |
|         | <ul> <li>Select the 'Approval Trusted Agent Documentation' button located in the employee's My Performance record under the appropriate Appropriate Approvals and Acknowledgments tab. In the case that I do not have access to My Performance, I understand that my trusted agent may forward the performance plan to the next person in the chain of command to accomplish this task.</li> </ul>                                                                                                    |     |
|         | <ul> <li>We hundled agent can print a hard copy of the appraisal form and obtain my signature approving the action. My trusted agent can document the fact that this has taken place for the purpose of completing the appraisal form in My Performance.</li> </ul>                                                                                                    | L 1 |

Figure 5 - Manage Trusted Agent Assignments Page - Role

2. Select 'DoD Performance Management Approval Program' and select 'Go' button.

|                                  | MyPerformance                                                                                                    |            |
|----------------------------------|----------------------------------------------------------------------------------------------------|------------|
|                                  | мер газ                                                                                                    | .ogout     |
| Manage Truste<br>This page allow | ed Agent Assignments<br>is you to assign one or more individuals to act on your behalf for documentation purposes within My Performance. You control their access by assigning a start date and/or end date.                                                                                                    | Need Help? |
|                                  | AUTHORIZATION FOR TRUSTED AGENT ASSIGNMENT                                                                                                    |            |
|                                  | I hereby authorize the individual indicated below to act as my trusted agent within My Performance for the purpose of documenting performance management events such as the transcription of performance plans, interiminitypoint/progress reviews, closeout assessments/marative statements and final appraisals into My Performance for the employees selected below. I understand that this does not alweive my performance management responsibilities to continue the hands-on work of monitoring, reviewing and appraising employees and the performance management responsibilities to continue the hands-on work of monitoring, reviewing and appraising employees and the performance management responsibilities to continue the hands-on work of monitoring, reviewing and appraising employees and the performance management responsibilities to continue the development of the trusted agent to document in the development of the trusted agent to obcument in the development of the trusted agent to obcument in the development of the trusted agent of the trusted agent to obcument in the development of the trusted agent to obcument in the development of the trusted agent to obcument in the development of the trusted agent of the trusted age |            |
| 1                                | ACKNOWLEDGMENT OF YOUR RESPONSIBILITIES                                                                                                    | 1          |
|                                  | Lalso understand that I must approve all My Performance events documented by my trusted agent and noute the document to the next step by using one of the following methods:                                                                                                    |            |
|                                  | <ul> <li>Select the 'Approve Trusted Agent Documentation' button located in the employee's My Performance necord under the appropriate Approvals and Acknowledgments tab. In the case that I do not have access to My Performance, I understand that my trusted agent may forward the performance plan to the next person in the chain of command to accomplish this task.         <ul> <li>Chain</li> <li>Chain</li> <li>Chain</li> <li>Chain</li> </ul> </li> </ul>                                                                                                    |            |
|                                  | My trusted agent can print a hard copy of the appraisal form and obtain my signature approving the action. My trusted agent can document the fact that this has taken place for the purpose of completing the appraisal form in My Performance.                                                                                                    |            |
|                                  |                                                                                                    |            |
| Trusted Age                      | Control of the second second se                                                                                                    |            |
|                                  | * Roke V                                                                                                    |            |
| 、<br>、                           | System type Load attractionate Management Appraisal Program     Gen Defense Union Intelligence Personnel System     Wattoma Guard (They 2)                                                                                                    | ,          |

Figure 6 - Manage Trusted Agent Assignments Page – System Type

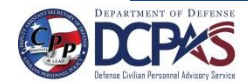

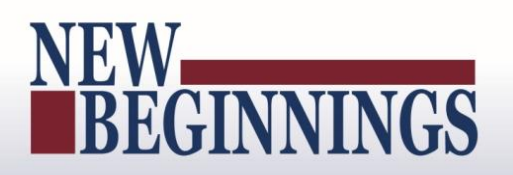

#### Assigning Trusted Agent for Individual Employee

1. Once you have selected the program, a list of your employees in that program will display. Select employee or employees under the 'Select' column on the results table for whom you want to assign the trust agent authorization.

| }                                                                                        |                 |                                            |                    |            |          |                |  |  |  |  |
|------------------------------------------------------------------------------------------|-----------------|--------------------------------------------|--------------------|------------|----------|----------------|--|--|--|--|
| Trusted Agent Role                                                                       |                 |                                            |                    |            |          |                |  |  |  |  |
| * Role Rating Official  System Type Depformance Management Appraisal Program             |                 |                                            |                    |            |          |                |  |  |  |  |
| System i pte lood Performance Management Apprasa Program <u>v</u>                        |                 |                                            |                    |            |          |                |  |  |  |  |
| Show Manage Assignment of Trusted Agent for Select<br>Rating Official Delegation Results | ed Employee(s)  |                                            |                    |            |          |                |  |  |  |  |
| Select All Select None                                                                   |                 |                                            |                    |            |          |                |  |  |  |  |
| Select Details Employee Name                                                             | Employee Number | Organization                               | Trusted Agent Name | Start Date | End Date | Action         |  |  |  |  |
| D Show CPMS Czajkowski, Courtney W                                                       | 545654          | NAVAL MEDICAL CENTER NV1800183 01          | × 4                |            |          | Insert 💟 Apply |  |  |  |  |
| EHRIS Clkutmuxe, Tajvsft                                                                 | 516978          | DLA HUMAN RESOURCES SERVICES DD07H90000 01 | ×                  |            |          | Insert 🗸 Apply |  |  |  |  |
| EHRIS Fxaxtrgpg, Byxkmn                                                                  | 518762          | DLA HUMAN RESOURCES SERVICES DD07H90000 01 | ×                  |            |          | Insert 💌 Apply |  |  |  |  |
| EHRIS Rcqzo, Imfytbpp                                                                    | 515436          | DLA HUMAN RESOURCES SERVICES DD07H90000 01 | Q_                 |            |          | Insert 💌 Apply |  |  |  |  |
|                                                                                          |                 |                                            |                    |            |          |                |  |  |  |  |

Figure 7 - Manage Trusted Agent Assignments Page – Employee Selection

2. The following fields are required: 'Trusted Agent Name' and 'Start Date'. 'End Date' is an optional field. Enter 'Trusted Agent Name'. Partial searches must begin with the first few characters of the search field followed by the %. The naming convention for full name is last name, first name, and middle initial. Once you have entered in name, select the magnifying glass. Select the 'Quick Select' icon next to your selection.

| Manage Truste                    | d Agent Assignments                                                                                                    | 2                                                                          | https://warlock121.dcpds.cpm                                                                                                    | ns.osd.mil/?_t=fredRC&enc                                                                                                | WINDOWS-1252&_minWidth=750&_min                                                                                                    | nHeight=5                                                                                      |                                        |                                                 |                                 |            |
|----------------------------------|----------------------------------------------------------------------------------------------------|----------------------------------------------------------------------------|----------------------------------------------------------------------------------------------------|----------------------------------------------------------------------------------------------------|----------------------------------------------------------------------------------------------------|------------------------------------------------------------------------------------------------|----------------------------------------|-------------------------------------------------|---------------------------------|------------|
| This page allows                 | you to assign one or more individuals to                                                                                       | act on your behalf for                                                     | earch and Select: Trusted Age                                                                                                    | ent Name                                                                                                    |                                                                                                    |                                                                                                | 1                                      |                                                 |                                 |            |
|                                  |                                                                                                    |                                                                            |                                                                                                    |                                                                                                    |                                                                                                    | Cancel Select                                                                                  |                                        |                                                 |                                 | Need Help? |
|                                  | AUTHORIZATION FOR TRU                                                                                                    | ISTED AGENT                                                                | Search                                                                                                    |                                                                                                    |                                                                                                    |                                                                                                |                                        |                                                 |                                 |            |
|                                  | I hereby authorize the individual indicate<br>assessments/narrative statements and i<br>employees on their performance and the | ed below to act as my<br>final appraisals into M<br>at the sole purpose of | Select a field to 'Search By'. Nex<br>field followed by the '%'; e.g., S<br>initial. For best results, enter las<br>Select the 'Quick Select' icon ne | et, enter a value in the text fie<br>imi% or 02%. The most comm<br>at name followed by the % an<br>at to your selection. | Id. Partial searches must begin with the first<br>non naming convention for Full Name is last i<br>d firstname followed by the %, e.g. Smith%3 | few characters of the search<br>name, first name, and middle<br>lohn%. Select the "Go" button. | ins, interim/midpo<br>the hands-on wor | int/progress reviews,<br>k of monitoring, revie | closeout<br>wing and appraising |            |
|                                  | ACKNOWLEDGMENT OF Y                                                                                                    | OUR RESPON                                                                 | Search By Employee Name                                                                                                    | Rater%                                                                                                    | Go                                                                                                    |                                                                                                |                                        |                                                 |                                 |            |
|                                  | I also understand that I must approve al                                                                                       | I My Performance eve                                                       | Results                                                                                                    |                                                                                                    |                                                                                                    |                                                                                                |                                        |                                                 |                                 |            |
|                                  | <ul> <li>Select the 'Approve Truster<br/>may forward the performant</li> </ul>                                                 | f Agent Documentation                                                      | Quick Employee                                                                                                    |                                                                                                    |                                                                                                    |                                                                                                | we access to My P                      | erformance, I unders                            | tand that my trusted agent      |            |
|                                  | OR<br>My trusted agent can print                                                                                               | a hard conv of the and                                                     | elect Select Name                                                                                                    | Organization                                                                                                    | Position                                                                                                    | Job                                                                                            | eting the appraisa                     | I form in Mr. Derform                           | 207.0                           |            |
|                                  | <ul> <li>my outpour agent carryent.</li> </ul>                                                                                 | a nard copy of the opp                                                     | Rater, The                                                                                                    | U S ARMY GARRISON FT<br>STEWART HO A                                                                                     | 423196.SUPERVISORY BUDGET<br>ANALYST, 1656747, ARBA, APPR                                                                                      | 0560.Budget Analysis<br>(0560)                                                                 | cong the oppraise                      | i oni i i i i i i i i i i i i i i i i i         | on re-to-                       |            |
| Trusted Ager                     | it Role                                                                                                    |                                                                            |                                                                                                    |                                                                                                    |                                                                                                    | Cancel Select                                                                                  | _                                      |                                                 |                                 |            |
|                                  | * Role Rating Official                                                                                                    | 4                                                                          |                                                                                                    |                                                                                                    |                                                                                                    |                                                                                                |                                        |                                                 |                                 |            |
|                                  | * System Type DoD Performance Manag                                                                                            | ement Appraisal Prog                                                       |                                                                                                    |                                                                                                    |                                                                                                    |                                                                                                |                                        |                                                 |                                 |            |
|                                  | Go                                                                                                    | <                                                                          | <                                                                                                    |                                                                                                    |                                                                                                    | >                                                                                              |                                        |                                                 |                                 |            |
| Show Manage<br>Rating Official I | <ul> <li>Assignment of Trusted Agent for Selected<br/>Delegation Results</li> </ul>                                            | 1 Employee(s) Aut                                                          | to saving in about 14 minute(                                                                                                    | \$)                                                                                                    |                                                                                                    | 105% •                                                                                         |                                        |                                                 |                                 |            |
| Select All Sele                  | ct.None                                                                                                    |                                                                            |                                                                                                    |                                                                                                    |                                                                                                    |                                                                                                |                                        |                                                 |                                 |            |
| Select Detail                    | s Employee Name                                                                                                    | Employee Number                                                            | Organization                                                                                                    |                                                                                                    | Trusted Agent Name                                                                                                    | Star                                                                                           | t Date                                 | End Date                                        | Action                          |            |
| 2 = Sho                          | CPMS Czajkowski, Courtney W                                                                                                    | 545654                                                                     | NAVAL MEDICAL CENTER NV                                                                                                    | /1800183 01                                                                                                    | Rater%                                                                                                    |                                                                                                |                                        |                                                 | Insert 🗸                        | Apply      |
| □ ⊕ Sho                          | EHRIS Clkutmuxe, Tajvsft                                                                                                    | 516978                                                                     | DLA HUMAN RESOURCES SE                                                                                                    | RVICES DD07H90000 01                                                                                                    |                                                                                                    |                                                                                                |                                        |                                                 | Insert 🗸                        | SbbtA      |
| □                                | EHRIS Fxaxtrgpg, Byxkmn                                                                                                    | 518762                                                                     | DLA HUMAN RESOURCES SE                                                                                                    | RVICES DD07H90000 01                                                                                                    |                                                                                                    | N                                                                                              |                                        |                                                 | Insert 🗸                        | Apply      |
| 🗆 🕀 Sho                          | EHRIS Rogzo, Imfytbpp                                                                                                    | 515436                                                                     | DLA HUMAN RESOURCES SE                                                                                                    | RVICES DD07H90000 01                                                                                                    |                                                                                                    | A                                                                                              |                                        |                                                 | Insert 🕑 🖉                      | Apply      |

Figure 8 - Manage Trusted Agent Assignments Page – Trusted Agent Name

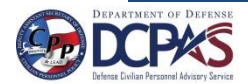

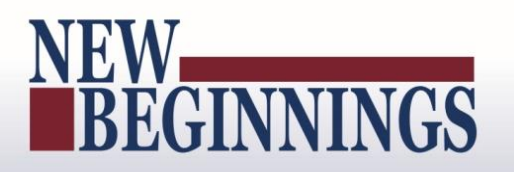

3. Enter 'Start Date' (date cannot be a past date). 'End Date' can be entered to limit the assignment period. If entered, the end date cannot be prior to the current date or the Start Date, whichever is later. Select **Apply** button.

| Trusted Agent Role                                                                               |                 |                                            |                    |          |               |                                       |  |                |  |
|--------------------------------------------------------------------------------------------------|-----------------|--------------------------------------------|--------------------|----------|---------------|---------------------------------------|--|----------------|--|
| * Role [Rating Official V<br>* System Type [DoD Performance Management Appraisal Program V<br>Go |                 |                                            |                    |          |               |                                       |  |                |  |
| Show Manage Assignment of Trusted Agent for Selecte<br>Rating Official Delegation Results        | d Employee(s)   |                                            |                    |          |               |                                       |  |                |  |
| Select All Select None                                                                           |                 |                                            |                    |          |               |                                       |  |                |  |
| Select Details Employee Name                                                                     | Employee Number | Organization                               | Trusted Agent Name |          | Start Date    | End Date                              |  | Action         |  |
| Show CPMS Czajkowski, Courtney W                                                                 | 545654          | NAVAL MEDICAL CENTER NV1800183 01          | Rater, The         | " 🔍      | 21-Apr-2016 × |                                       |  | Insert 🔽 Apply |  |
| Show EHRIS Clkutmuxe, Jajvsft                                                                    | 516978          | DLA HUMAN RESOURCES SERVICES DD07H90000 01 |                    | <u> </u> |               | · · · · · · · · · · · · · · · · · · · |  | Insert V Apply |  |
| EHRIS Fxaxtrgpg, Byxkmn                                                                          | 518762          | DLA HUMAN RESOURCES SERVICES DD07H90000 01 |                    | Q        |               |                                       |  | Insert 🗸 Apply |  |
| EHRIS Rogzo, Imfytbpp                                                                            | 515436          | DLA HUMAN RESOURCES SERVICES DD07H90000 01 |                    | Q        |               |                                       |  | Insert 🔽 Apply |  |
|                                                                                                  |                 |                                            |                    |          |               |                                       |  |                |  |

Figure 9 - Manage Trusted Agent Assignments Page - Start Date

4. The boxes are no longer available to change Trusted Agent Name or Start Date and the Action is Update. A trusted agent has been assigned as a role of rating official for the employee.

| Trusted                                                                                                    | Agent Role                                                                                                    |                                                         |                                                                                                    |                                  |                           |          |                                                                                |  |  |  |  |
|----------------------------------------------------------------------------------------------------|----------------------------------------------------------------------------------------------------|---------------------------------------------------------|----------------------------------------------------------------------------------------------------|----------------------------------|---------------------------|----------|--------------------------------------------------------------------------------|--|--|--|--|
|                                                                                                    | * Role Rating Official                                                                                                    |                                                         |                                                                                                    |                                  |                           |          |                                                                                |  |  |  |  |
| * System Type   DoD Performance Management Appraisal Program                                                                        |                                                                                                    |                                                         |                                                                                                    |                                  |                           |          |                                                                                |  |  |  |  |
|                                                                                                    | <b>0</b>                                                                                                    |                                                         |                                                                                                    |                                  |                           |          |                                                                                |  |  |  |  |
| E Show Ma                                                                                                    | anage Assignment of Trusted Agent for Selecte                                                                                                    | d Employee(s)                                           |                                                                                                    |                                  |                           |          |                                                                                |  |  |  |  |
| Rating Off                                                                                                    | icial Delegation Results                                                                                                    |                                                         |                                                                                                    |                                  |                           |          |                                                                                |  |  |  |  |
| Rating Off<br>Select All                                                                                                    | icial Delegation Results<br>Select None                                                                                                    |                                                         |                                                                                                    |                                  |                           |          |                                                                                |  |  |  |  |
| Rating Off<br>Select All                                                                                                    | Icial Delegation Results<br>Select None<br>etails Employee Name                                                                                                    | Employee Number                                         | Organization                                                                                                    | Trusted Agent Name               | Start Date                | End Date | Action                                                                         |  |  |  |  |
| Rating Off<br>Select All                                                                                                    | Icial Delegation Results<br>Select None<br>etails Employee Name<br>Show CPMS Czajkowski, Courtney W                                                                                              | Employee Number<br>545654                               | Organization<br>NAVAL MEDICAL CENTER NV1800183 01                                                                                                    | Trusted Agent Name<br>Rater, The | Start Date<br>21-Apr-2016 | End Date | Action<br>Update V Apply                                                       |  |  |  |  |
| Rating Off<br>Select All<br>Select D                                                                                                | Icial Delegation Results<br>Select.None<br>etails [Employee Name<br>chails [Comployee Name<br>(Control of the Caglicowski, Courtney W<br>Show EHRIS Clicutmuxe, Tajvaft                          | Employee Number<br>545654<br>516978                     | Organization<br>NAVAL MEDICAL CENTER NV1800183 01<br>DLA HUMAN RESOURCES SERVICES DD07H90000 01                                                                                             | Trusted Agent Name<br>Rater, The | Start Date<br>21-Apr-2016 | End Date | Action<br>Update V Apply<br>Insert V Apply                                     |  |  |  |  |
| Rating Off<br>Select All<br>Select D<br>C<br>C<br>C<br>C<br>C<br>C<br>C<br>C<br>C<br>C<br>C<br>C<br>C<br>C<br>C<br>C<br>C<br>C<br>C | Icial Delegation Results<br>Select None<br>etails [employee Name<br>Shara CPMS Czajkowski, Courtney W<br>Shara EHRIS Clautmuxe, Jajvsft<br>Shara EHRIS Pixatrgpg, Byxkmn                         | Employee Number<br>545654<br>516978<br>518762           | Organization<br>NAVAL MEDICAL CENTER NV1800183 01<br>DLA HUMAN RESOURCES SERVICES DD07H90000 01<br>DLA HUMAN RESOURCES SERVICES D007H90000 01                                               | Trusted Agent Name<br>Rater, The | Start Date<br>21-Apr-2016 | End Date | Action<br>Update Apply<br>Insert Apply<br>Insert Apply                         |  |  |  |  |
| Rating Off<br>Select Al<br>Select D<br>C<br>C<br>C<br>C<br>C<br>C<br>C<br>C<br>C<br>C<br>C<br>C<br>C<br>C<br>C<br>C<br>C<br>C<br>C  | kal Delegation Results<br>Select None<br>etails Employee Name<br>Store OMS Czajkowski, Courtey W<br>Store EHRIS Cilutmuze, Jajvist<br>Store EHRIS Roatrypa, Bydomn<br>Store EHRIS Rozo, Imfythpp | Employee Number<br>545654<br>516978<br>518762<br>515436 | Organization<br>NAVAL NEDICAL CENTER NY1800183 01<br>DLA HUMAN RESOURCES SERVICES D007H90000 01<br>DLA HUMAN RESOURCES SERVICES D007H90000 01<br>DLA HUMAN RESOURCES SERVICES D007H90000 01 | Trusted Agent Name<br>Rater, The | Start Date                | End Date | Action<br>Update V Apply<br>Insert V Apply<br>Insert V Apply<br>Insert V Apply |  |  |  |  |

Figure 10 - Manage Trusted Agent Assignments Page - Selection

#### Assigning Trusted Agent for Multiple Employees

1. To assign a Trusted Agent for multiple employees, select the **Show Manage Assignment of Trusted Agent for Selected Employee(s)** link.

| Truste | ed Agent Role                                                                                   |                              |                                                                                          |                       |          |             |             |   |             |                |
|--------|-------------------------------------------------------------------------------------------------|------------------------------|------------------------------------------------------------------------------------------|-----------------------|----------|-------------|-------------|---|-------------|----------------|
| J      | * Role Rating Official  * System Type DoD Performance                                           | Vanagement Appraisal Program | I                                                                                        |                       |          |             |             |   |             |                |
| E Show | r Manage Assignment of Trusted Agent for Se<br>Official Delegation Results<br>All   Select None | lected Employee(s)           |                                                                                          |                       |          |             |             |   |             |                |
| Select | Details Employee Name                                                                           | Employee Number              | Organization                                                                             | Trusted Agent Name    |          | Start Date  | End Date    |   | Action      |                |
|        | Show CPMS Czajkowski, Courtney W                                                                | 545654                       | NAVAL MEDICAL CENTER NV1800183 01                                                        | EHRIS Rogzo, Imfytbpp |          | 24-Sep-2015 | 20-Apr-2016 |   | Update 💌    | Apply          |
|        | H Show CPMS Czaikowski, Courtney W                                                              | \$45654                      | NAVAL MEDICAL CENTER NV1800183-01                                                        |                       | a.       |             |             |   | Insert V    | Apply          |
|        | a manual of the californiand, coursely the                                                      | 0.1000.1                     |                                                                                          | A                     |          |             | <br>        |   | Tarata Card | Sec. 1         |
|        | Show EHRIS Clikutmuxe, Tajvsft                                                                  | 516978                       | DLA HUMAN RESOURCES SERVICES DD07H90000 01                                               |                       | 4        | ,<br>       | <u> </u>    |   | Insert 💌    | Apply          |
|        | Show EHRIS Clkutmuxe, Jajvsft     Show EHRIS Fxaxtrgpg, Byokmn                                  | 516978<br>518762             | DLA HUMAN RESOURCES SERVICES DD07H90000 01<br>DLA HUMAN RESOURCES SERVICES DD07H90000 01 |                       | a.<br>a. |             |             | i | Insert V    | Apply<br>Apply |

Figure 11 - Manage Trusted Agent Assignments Page – Show Management Assignment of Trusted Agent

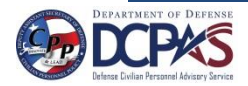

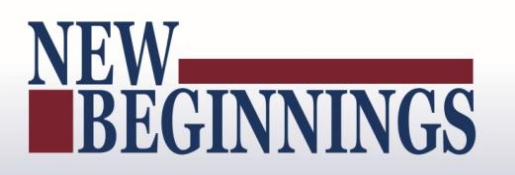

2. Assign Trusted Agent and Terminate Trusted Agent section opens

| Trusted Agent Role                                                                                                    |                                           |                                            |                                                                                                    |             |             |                |  |  |
|----------------------------------------------------------------------------------------------------|-------------------------------------------|--------------------------------------------|----------------------------------------------------------------------------------------------------|-------------|-------------|----------------|--|--|
| Trusted Agent Role                                                                                                    | gement Appraisal Program ♥<br>Employee(s) | 1                                          | Terminate Trusted Agent                                                                                                    |             |             |                |  |  |
| To assign a Trusted Agent:                                                                                                    |                                           | т                                          | To terminate a Trusted Agent:                                                                                                    |             |             |                |  |  |
| 1. Finter Trusted Agent Name     2. Enter Start Date     Tip: You cannot enter a past date for Start Date     Signal Start Date     Signal Start Date     Signal Start Date     Signal Start Date     End Date     End Date | d                                         | 2                                          | Ender End Date     Tigs: The End Date cannot be earlier than the Start Date.     Sect endproyed) from results table below     Sect Apply button     Find Date     Apply |             |             |                |  |  |
| Clear Apply                                                                                                    |                                           |                                            |                                                                                                    |             |             |                |  |  |
| Rating Official Delegation Results                                                                                                    |                                           |                                            |                                                                                                    |             |             |                |  |  |
| Select All Select None                                                                                                    | - · · ·                                   |                                            |                                                                                                    |             |             | 1              |  |  |
| Select Details Employee Name                                                                                                    | Employee Number                           | Organization                               | Trusted Agent Name                                                                                                    | Start Date  | End Date    | Action         |  |  |
| Show CPMs Czajkowski, Courtney w                                                                                                    | 545654                                    | NAVAL MEDICAL CENTER NV1800183 01          | EHKIS KCq20, Imiyupp                                                                                                    | 24-Sep-2015 | 20-Apr-2016 |                |  |  |
| STRAW CPMS Czajkowski, Courtney W                                                                                                    | 545654                                    | NAVAL MEDICAL CENTER NV1800183 01          |                                                                                                    |             |             | Insert V Apply |  |  |
| EHRIS Clkutmuxe, Iajvsft                                                                                                    | 516978                                    | DLA HUMAN RESOURCES SERVICES DD07H90000 01 | x                                                                                                    |             |             | Insert V Apply |  |  |
| B Show EHRIS Exaxtrgpg, Byxkmn                                                                                                    | 518762                                    | DLA HUMAN RESOURCES SERVICES DD07H90000 01 | s                                                                                                    |             |             | Insert 🖌 Apply |  |  |
| EHRIS Rcqzo, Imfytbpp                                                                                                    | 515436                                    | DLA HUMAN RESOURCES SERVICES DD07H90000 01 | u =                                                                                                    |             |             | Insert V Apply |  |  |

Figure 12 - Manage Trusted Agent Assignments Page – Assign Trusted Agent

3. The following fields are required: 'Trusted Agent Name' and 'Start Date'. 'End Date' is an optional field. Enter 'Trusted Agent Name'. Partial searches must begin with the first few characters of the search field followed by the %. The naming convention for full name is last name, first name, and middle initial. Once you have entered in name, select the magnifying glass. Select the 'Quick Select' icon next to your selection.

| Trusted Agent Role                                                                                                    |                         |                      |                                                          |                                                               |                                                                              |                                          |                                      |          |          |       |
|----------------------------------------------------------------------------------------------------|-------------------------|----------------------|----------------------------------------------------------|---------------------------------------------------------------|------------------------------------------------------------------------------|------------------------------------------|--------------------------------------|----------|----------|-------|
| * Role Rating Official                                                                                                    | 7                       | Search an            | d Select: Trusted Agent                                  | Name                                                          |                                                                              | 0                                        | ancel Select                         |          |          |       |
| * System Type DoD Performance Manag                                                                                                    | ement Appraisal Program | Search               |                                                          |                                                               |                                                                              |                                          |                                      |          |          |       |
| Go                                                                                                    |                         | Select a field follo | field to 'Search By'. Next,<br>wed by the '%'; e.g., Smi | enter a value in the text field.<br>% or 0.2%. The most commo | Partial searches must begin with the<br>n naming convention for Full Name is | first few characte<br>last name, first n | ers of the search<br>ame, and middle |          |          |       |
| Hide Minage Assignment of Trusted Agent for Selected Employee(s) Hindbates required field Hindbates required field                                                |                         |                      |                                                          |                                                               |                                                                              |                                          | t the "Go" button.                   |          |          |       |
| Assign Trusted Agent                                                                                                    |                         | Search B             | y Employee Name 🔽 🛛                                      | ne%                                                           | Go                                                                           |                                          | )                                    |          |          |       |
| To assign a Trusted Agent:                                                                                                    |                         | Results              |                                                          |                                                               |                                                                              |                                          |                                      |          |          |       |
| 1. Enter Trusted Agent Name<br>2. Enter Start Date<br>Tip: You cannot enter a past date for Start Date.                                                           |                         | Select               | Quick Employee<br>Select Name                            | Organization                                                  | Position                                                                     | Job                                      |                                      |          |          |       |
| <ol> <li>Optionally, enter an End Date to limit assignment period.</li> <li>Select employee(s) from results table below</li> <li>Select 'Apply' button</li> </ol> | od                      |                      | One, Employee                                            | U S ARMY GARRISON FT<br>STEWART HQ A                          | 244014.BUDGET<br>ANALYST.1657727.ARBA.APPR                                   | 056                                      | 0.Budget Analysis<br>50)             |          |          |       |
| * Trusted Agent Name One%6  * Start Date  End Date                                                                                                    | x C                     |                      |                                                          |                                                               |                                                                              | Ca                                       | ncel Select                          |          |          |       |
| Clear Apply                                                                                                    |                         | <                    |                                                          |                                                               |                                                                              |                                          | >                                    |          |          |       |
| Rating Official Delegation Results<br>Select All I Select None                                                                                                    |                         | Auto saving          | g in about 13 minute(s)                                  |                                                               |                                                                              |                                          | ≪ 105% ·                             | J        |          |       |
| Select Details Employee Name                                                                                                    | Employee Number         | Organization         |                                                          |                                                               | Trusted Agent Name                                                           |                                          | Start Date                           | End Date | Action   |       |
| Show CPMS Czajkowski, Courtney W                                                                                                    | 545654                  | NAVAL MEDICAL        | CENTER NV1800183 01                                      |                                                               | Rater, The                                                                   |                                          | 21-Apr-2016                          |          | Update 🕑 | Apply |
| Bhow EHRIS Clkutmuxe, Tajvsft                                                                                                    | 516978                  | DLA HUMAN RES        | OURCES SERVICES DD07                                     | 190000 01                                                     |                                                                              | A                                        |                                      |          | Insert 🗸 | Apply |
| EHRIS Fxadrgpg, Byxkmn                                                                                                    | 518762                  | DLA HUMAN RESO       | OURCES SERVICES DD07                                     | 190000 01                                                     |                                                                              | ] Q                                      |                                      |          | Insert 🗠 | Apply |
| Show EHRIS Regzo, Imfytbpp                                                                                                    | 515436                  | DLA HUMAN RES        | OURCES SERVICES DD07/                                    | 190000 01                                                     |                                                                              |                                          |                                      |          | Insert 🗸 | Apply |

Figure 13 - Manage Trusted Agent Assignments Page – Search and Select Trusted Agent Name

4. Enter 'Start Date' (date cannot be a past date). 'End Date' can be entered to limit the assignment period. If entered, the end date cannot be prior to the current date or the Start Date, whichever is later. Select **Apply** button.

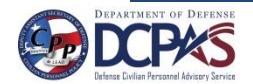

| NEW<br>BEGIN                                                                                                    | NIN                | GS                                         | Terminate Trusted Agent                                                                                                    |                 |          | T      | 'rusted    | MyPerformance<br>Agent User Guide |
|----------------------------------------------------------------------------------------------------|--------------------|--------------------------------------------|----------------------------------------------------------------------------------------------------|-----------------|----------|--------|------------|-----------------------------------|
| To assign a Trusted Agent:                                                                                                    |                    |                                            | To terminate a Trusted Agent:                                                                                                    |                 |          |        |            |                                   |
| Enter Trusted Agent Name     Enter Start Date     Tip: You cannot enter a past date for Start     . Optionally, enter an End Date to limit assignmen     Select employee(s) from results table below     Select "Apply" batton | Date.<br>It period |                                            | <ol> <li>Enter End Date<br/>Tip: The End Date cannot be earlier than</li> <li>Select employee(s) from results table below</li> <li>Select 'Apply' button</li> </ol> | the Start Date. |          |        |            |                                   |
| * Trusted Agent Nam One, Employee<br>* Start Dat 21-Apr-201 X<br>End Date Clear Apply                                                                                                    | ,<br>,<br>,        | Q                                          | * End Date Apply                                                                                                    |                 |          |        |            |                                   |
| Rating Official Delegation Results                                                                                                    |                    |                                            |                                                                                                    |                 |          |        |            |                                   |
| Select All Select None<br>Select Details Employee Name                                                                                                    | Employee Number    | Organization                               | Trusted Agent Name                                                                                                    | Start Date      | End Date | Actio  | 0          |                                   |
| Show CPMS Czajkowski, Courtney W                                                                                                    | 545654             | NAVAL MEDICAL CENTER NV1800183 01          | Rater, The                                                                                                    | 21-Apr-2016     |          | 🔲 Upda | te 🖌 Apply | -                                 |
| EHRIS Clkutmuxe, Jajvsft                                                                                                    | 516978             | DLA HUMAN RESOURCES SERVICES DD07H90000 01 | , Q                                                                                                    |                 |          | Inser  | t 🗸 Apply  |                                   |
| EHRIS Exatrapp, Byskmn                                                                                                    | 518762             | DLA HUMAN RESOURCES SERVICES DD07H90000 01 | 🔍                                                                                                    |                 |          | Inser  | t 🔽 Apply  |                                   |
| EHRIS Rcqzo, Imfytbpp                                                                                                    | 515436             | DLA HUMAN RESOURCES SERVICES DD07H90000 01 | × •                                                                                                    |                 |          | Inser  | t 🔽 Apply  |                                   |

Figure 14 - Manage Trusted Agent Assignments Page – Start Date

5. Select the employees from list you wish to have a trusted agent assigned for and select **Apply** button.

| Assign Trusted Agent                                                                                                    |                 | т                                          | erminateTrusted Agent                                                                                                    |               |          |                |
|----------------------------------------------------------------------------------------------------|-----------------|--------------------------------------------|----------------------------------------------------------------------------------------------------|---------------|----------|----------------|
| To assign a Trusted Agent:                                                                                                    |                 | Т                                          | terminate a Trusted Agent:                                                                                                    |               |          |                |
| Enter Trusted Agent Name     Enter Start Date     Tip You cannot enter a past date for Start Date     Optionally, enter an End Date to limit assignment peri     A. Select employee(s) from results table below     S. Select 'Apply' button | ad              | 1.<br>2.<br>3.                             | Enter End Date<br>Tip: The End Date cannot be earlier than the<br>Select engipyee(s) from results table below<br>Select 'Apply' button | : Start Date. |          |                |
| * Trusted Agent Name One, Employee<br>* Start Date 21-Apr-2016<br>End Date Gear Apply                                                                                                    |                 |                                            | * End Date                                                                                                    |               |          |                |
| Rating Official Delegation Results                                                                                                    |                 |                                            |                                                                                                    |               |          |                |
| Select Al Select None Select Details Employee Name                                                                                                    | Employee Number | Organization                               | Trusted Agent Name                                                                                                    | Start Date    | End Date | Action         |
| Show CPMS Czajkowski, Courtney W                                                                                                    | 545654          | NAVAL MEDICAL CENTER NV1800183 01          | Rater, The                                                                                                    | 21-Apr-2016   |          | Update 🛩 Apply |
| Show EHRIS Clkutmuxe, Jaivsft                                                                                                    | 516978          | DLA HUMAN RESOURCES SERVICES DD07H90000 01 | ×                                                                                                    |               |          | Insert 🗸 Apply |
| EHRIS Fxaxtrgpg, Byskmn                                                                                                    | 518762          | DLA HUMAN RESOURCES SERVICES DD07H90000 01 | <u>م</u> ا                                                                                                    |               |          | Insert 💌 Apply |
| Show EHRIS Rcqzo, Imfytbpp                                                                                                    | 515436          | DLA HUMAN RESOURCES SERVICES DD07H90000 01 | »] 🔍                                                                                                    |               |          | Insert 🔽 Apply |

Figure 15 - Manage Trusted Agent Assignments Page – Employee Selection

6. The boxes are no longer available to change Trusted Agent Name or Start Date and the Action is Update. A trusted agent has been assigned as a role of rating official for the employees. A trusted agent can create a plan, input elements, and document the Higher Level Review and communications to employee.

| Assign Trusted Agent                                                                                                    |                                            | TerminateTrusted Agent                                                                                                    |             |          |          |       |
|----------------------------------------------------------------------------------------------------|--------------------------------------------|----------------------------------------------------------------------------------------------------|-------------|----------|----------|-------|
| To assign a Trusted Agent:                                                                                                    |                                            | To terminate a Trusted Agent:                                                                                                    |             |          |          |       |
| 1. Enter Trusted Agent Name<br>2. Enter Start Date<br>Tip: You cannot enter a past date for Start Date.<br>3. optionally, enter an End Date to limit assignment period<br>4. sidect employee(s) from results table below<br>5. Select AgeNU button |                                            | Erter End Date     Tip: The End Date cannot be earlier than the Start E     Select englowe(s) from results table below     Select 'Apply' button | ate.        |          |          |       |
| * Trusted Agent Name                                                                                                    | ٩                                          | * End Date                                                                                                    |             |          |          |       |
| * Start Date III                                                                                                    |                                            | Αρρίγ                                                                                                    |             |          |          |       |
| Clear Apply                                                                                                    |                                            |                                                                                                    |             |          |          |       |
| Rating Official Delegation Results                                                                                                    |                                            |                                                                                                    |             |          |          |       |
| Select All Select None                                                                                                    |                                            |                                                                                                    |             |          | la at    |       |
| Select Details Employee Name Employee Number                                                                                                    | Organization                               | Trusted Agent Name                                                                                                    | Start Date  | End Date | Action   |       |
| □                                                                                                    | NAVAL MEDICAL CENTER NV1800183 01          | Rater, The                                                                                                    | 21-Apr-2016 |          | Update 🕑 | Apply |
| □ ⊕ Show EHRIS Clikutmuxe, Tajvsft 516978                                                                                                    | DLA HUMAN RESOURCES SERVICES DD07H90000 01 |                                                                                                    |             |          | Insert 🗸 | Apply |
| B Show EHRIS Exastrgpg, Byskmn 518762                                                                                                    | DLA HUMAN RESOURCES SERVICES DD07H90000 01 | One, Employee                                                                                                    | 21-Apr-2016 |          | Update 💌 | Apply |
| ☐ ⊕ Show EHRIS Rcqzo, Imfytbpp 515436                                                                                                    | DLA HUMAN RESOURCES SERVICES DD07H90000 01 | One, Employee                                                                                                    | 21-Apr-2016 |          | Update 💌 | Apply |

Figure 16 - Manage Trusted Agent Assignments Page

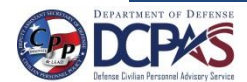

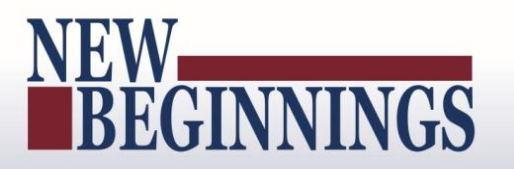

7. To collapse this area, select **Hide Manage Assignment of Trusted Agent for Selected Employee(s)** link.

| 11000                                                     | CU AQCIN NOTC                                                                                                    |                             |                                            |                                                                                                    |                 |          |          |     |
|-----------------------------------------------------------|----------------------------------------------------------------------------------------------------|-----------------------------|--------------------------------------------|----------------------------------------------------------------------------------------------------|-----------------|----------|----------|-----|
|                                                           | * Role Rating Official                                                                                                    | V                           |                                            |                                                                                                    |                 |          |          |     |
|                                                           | * System Type DoD Performance M                                                                                                    | anagement Appraisal Program |                                            |                                                                                                    |                 |          |          |     |
|                                                           | Go                                                                                                    |                             |                                            |                                                                                                    |                 |          |          |     |
| Hide                                                      | Manage Assignment of Trusted Agent for Seler<br>ates required field                                                                                                    | ted Employee(s)             |                                            |                                                                                                    |                 |          |          |     |
| Assig                                                     | n Trusted Agent                                                                                                    |                             |                                            | TerminateTrusted Agent                                                                                                    |                 |          |          |     |
| To ass                                                    | sign a Trusted Agent:                                                                                                    |                             |                                            | To terminate a Trusted Agent:                                                                                                    |                 |          |          |     |
| 1. Entr<br>2. Entr<br>Tip<br>3. Opt<br>4. Sele<br>5. Sele | es insoleto vigenciame<br>es Start bale<br>: You cannot enter a past date for Start D<br>isonally, enter an End Date to limit assignment ;<br>ect employee(s) from results table below<br>ect 'Apply' button | ate.<br>period              |                                            | <ol> <li>Enter End Outer</li> <li>Fip: The End Date cannot be earlier than</li> <li>Select employee(s) from results table below</li> <li>Select 'Apply' button</li> </ol> | the Start Date. |          |          |     |
|                                                           | * Trusted Agent Name  * Start Date End Date Clear Apply                                                                                                    | 1                           | a.                                         | * End Date Apply                                                                                                    |                 |          |          |     |
| Rating<br>Select /                                        | Official Delegation Results<br>All   Select.None                                                                                                    |                             |                                            |                                                                                                    |                 |          |          |     |
| Select                                                    | Details Employee Name                                                                                                    | Employee Number             | Organization                               | Trusted Agent Name                                                                                                    | Start Date      | End Date | Action   |     |
|                                                           | CPMS Czajkowski, Courtney W                                                                                                    | 545654                      | NAVAL MEDICAL CENTER NV1800183 01          | Rater, The                                                                                                    | 21-Apr-2016     |          | Update 🔽 | Арр |
|                                                           | ⊕ Show EHRIS Clkutmuxe, Jajvsft                                                                                                    | 516978                      | DLA HUMAN RESOURCES SERVICES DD07H90000 01 | × 9.                                                                                                    |                 |          | Insert 🔽 | App |
|                                                           | Show Exections, Basimo                                                                                                    | 518762                      | DLA HUMAN RESOURCES SERVICES DD07H90000 01 | One, Employee                                                                                                    | 21-Apr-2016     |          | Update 🗸 | APP |
|                                                           | an summer in some dhat players                                                                                                    |                             |                                            |                                                                                                    |                 |          |          | _   |

Figure 17 - Manage Trusted Agent Assignments Page – Hide Manage Assignment of Trusted Agent

| Trust            | ed Agent Role                                                                 |                 |                                            |                    |             |          |                |  |  |
|------------------|-------------------------------------------------------------------------------|-----------------|--------------------------------------------|--------------------|-------------|----------|----------------|--|--|
|                  | * Role Rating Official                                                        | ~               |                                            |                    |             |          |                |  |  |
|                  | * System Type DoD Performance Management Appraisal Program                    |                 |                                            |                    |             |          |                |  |  |
|                  | <u>G</u> 0                                                                    |                 |                                            |                    |             |          |                |  |  |
| + Show<br>Rating | Manage Assignment of Trusted Agent for Selecte<br>Official Delegation Results | d Employee(s)   |                                            |                    |             |          |                |  |  |
| Select /         | All Select None                                                               |                 |                                            |                    |             |          |                |  |  |
| Select           | Details Employee Name                                                         | Employee Number | Organization                               | Trusted Agent Name | Start Date  | End Date | Action         |  |  |
|                  | 🕀 Show CPMS Czajkowski, Courtney W                                            | 545654          | NAVAL MEDICAL CENTER NV1800183 01          | Rater, The         | 21-Apr-2016 |          | Update 🖌 Apply |  |  |
|                  | Show EHRIS Clkutmuxe, Tajvsft                                                 | 516978          | DLA HUMAN RESOURCES SERVICES DD07H90000 01 | a                  |             |          | Insert 🔽 Apply |  |  |
|                  | Show EHRIS Fxaxtrgpg, Byxkmn                                                  | 518762          | DLA HUMAN RESOURCES SERVICES DD07H90000 01 | One, Employee      | 21-Apr-2016 |          | Update 🖌 Apply |  |  |
|                  | Show EHRIS Rcqzo, Imfytbpp                                                    | 515436          | DLA HUMAN RESOURCES SERVICES DD07H90000 01 | One, Employee      | 21-Apr-2016 |          | Update 🗸 Apply |  |  |

Figure 18 - Manage Trusted Agent Assignments Page

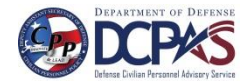

### **Terminate Trusted Agent Authorization for Individual Employee**

1. Select employee under the Select column to terminate trusted agent authorization. Note: End Date must be blank.

| Manage Tru               | sted Agent Assignments                                                                                         |                                                                                        |                                                                                                    |                                                                                                   |                                                   |                                            |                                      |            |
|--------------------------|----------------------------------------------------------------------------------------------------|----------------------------------------------------------------------------------------|----------------------------------------------------------------------------------------------------|---------------------------------------------------------------------------------------------------|---------------------------------------------------|--------------------------------------------|--------------------------------------|------------|
| This page all            | ows you to assign one or more individu                                                                         | uals to act on your behalf                                                             | for documentation purposes within My Performance. You cont                                                                                                    | rol their access by assigning a start date and/                                                   | or end date.                                      |                                            |                                      | Need Help? |
|                          | AUTHORIZATION FOR T                                                                                            | RUSTED AGENT                                                                           | ASSIGNMENT<br>trusted agent within My Performance for the purpose of docu                                                                                                    | menting performance management events su                                                          | h as the transcription of                         | performance plans, interim/mk              | dpoint/progress                      |            |
|                          | on work of monitoring, reviewing an                                                                            | rative statements and fin<br>id appraising employees                                   | al appraisals into My Performance for the employees selected<br>on their performance and that the sole purpose of the trusted a                                                                | pelow. I understand that this does not alleviate<br>igent is to document my decisions in the empl | my performance manage<br>byee's My Performance re | ement responsibilities to conti<br>ecords. | nue the hands-                       |            |
|                          | ACKNOWLEDGMENT O                                                                                               | F YOUR RESPON                                                                          | ISIBILITIES                                                                                                    |                                                                                                   |                                                   |                                            |                                      |            |
|                          | I also understand that I must appro                                                                            | ve all My Performance ev                                                               | ents documented by my trusted agent and route the document                                                                                                    | t to the next step by using one of the following                                                  | methods:                                          |                                            |                                      |            |
|                          | <ul> <li>Select the 'Approve Tru<br/>understand that my trus<br/>OR</li> <li>My trusted agent can p</li> </ul> | isted Agent Documentation<br>sted agent may forward the<br>rint a hard copy of the ap- | on' button located in the employee's My Performance record un<br>e performance plan to the next person in the chain of comman<br>praisal form and obtain my signature approving the action. My | nder the appropriate Approvals and Acknowled<br>at to accomplish this task.                       | igments tab. In the case t                        | that I do not have access to My            | y Performance, I<br>aisal form in My |            |
|                          | Performance.                                                                                                   | internate copy of the op                                                               | nabar term and obtain my signature approximity are accordingly                                                                                                    |                                                                                                   | as taken pace for the pa                          | apose of completing the uppro              | alou lotti in ing                    |            |
|                          |                                                                                                    |                                                                                        |                                                                                                    |                                                                                                   |                                                   |                                            |                                      | 1          |
| Trusted A                | jent Role                                                                                                    |                                                                                        |                                                                                                    |                                                                                                   |                                                   |                                            |                                      |            |
|                          | * Role Rating Official                                                                                         | V                                                                                      |                                                                                                    |                                                                                                   |                                                   |                                            |                                      |            |
|                          | * System Type DoD Performance                                                                                  | Management Appraisal F                                                                 | rogram                                                                                                    |                                                                                                   |                                                   |                                            |                                      |            |
|                          | <u>G</u> o                                                                                                    |                                                                                        |                                                                                                    |                                                                                                   |                                                   |                                            |                                      |            |
| Show Man<br>Rating Offic | age Assignment of Trusted Agent for S<br>al Delegation Results                                                 | elected Employee(s)                                                                    |                                                                                                    |                                                                                                   |                                                   |                                            |                                      |            |
| Select bet               | elect None                                                                                                    | Employee Number                                                                        | Organization                                                                                                    | Tructed Agent Name                                                                                | Start Date                                        | End Date                                   | Action                               |            |
|                          | IOW CPMS Czajkowski, Courtney W                                                                                | 545654                                                                                 | NAVAL MEDICAL CENTER NV1800183 01                                                                                                    | Rater, The                                                                                        | 21-Apr-2016                                       |                                            | Update 🗸                             | Apply      |
|                          | KW EHRIS Clkutmuxe, Tajvsft                                                                                    | 516978                                                                                 | DLA HUMAN RESOURCES SERVICES DD07H90000 01                                                                                                    | A                                                                                                 |                                                   | ╺└┼────                                    | Insert 💌                             | Apply      |
|                          | IOW EHRIS Fxaxtrgpg, Byxkmn                                                                                    | 518762                                                                                 | DLA HUMAN RESOURCES SERVICES DD07H90000 01                                                                                                    | One, Employee                                                                                     | 21-Apr-2016                                       |                                            | Update 🔽                             | Apply      |
|                          | IOW EHRIS Rcqzo, Imfytbpp                                                                                      | 515436                                                                                 | DLA HUMAN RESOURCES SERVICES DD07H90000 01                                                                                                    | One, Employee                                                                                     | 21-Apr-2016                                       |                                            | Update 🔽                             | Apply      |
|                          |                                                                                                    |                                                                                        |                                                                                                    |                                                                                                   |                                                   |                                            |                                      |            |

Figure 19 - Figure 19 - Manage Trusted Agent Assignments Page - Terminate Trusted Agent

2. Enter End Date – The end date entered will take affect at the end of the day; therefore, you will not be able to assign a new trusted agent until the day after the identified end date. Select **Apply** button.

| Trust    | ed Agent Role                                                             |                        |                                            |                    |             |               |                |
|----------|---------------------------------------------------------------------------|------------------------|--------------------------------------------|--------------------|-------------|---------------|----------------|
|          | * Role Rating Official                                                    | ~                      |                                            |                    |             |               |                |
|          | * System Type DoD Performance                                             | Management Appraisal P | Program 🔽                                  |                    |             |               |                |
|          | Go                                                                        |                        |                                            |                    |             |               |                |
| E Show   | v Manage Assignment of Trusted Agent for S<br>Official Delegation Results | elected Employee(s)    |                                            |                    |             |               |                |
| Select / | All Select None                                                           |                        |                                            |                    | _           |               |                |
| Select   | Details Employee Name                                                     | Employee Number        | Organization                               | Trusted Agent Name | Start Date  | End Date      | Action         |
|          | Show CPMS Czajkowski, Courtney W                                          | 545654                 | NAVAL MEDICAL CENTER NV1800183 01          | Rater, The         | 21-Apr-2016 | 22-Apr-2016 × | Update 💌 Apply |
|          | Show EHRIS Clkutmuxe, Jajvsft                                             | 516978                 | DLA HUMAN RESOURCES SERVICES DD07H90000 01 | м (с               |             |               | Insert 🖌 Apply |
|          | Show EHRIS Fxaxtrgpg, Byxkmn                                              | 518762                 | DLA HUMAN RESOURCES SERVICES DD07H90000 01 | One, Employee      | 21-Apr-2016 |               | Update 🖌 Apply |
|          | Show EHRIS Rcqzo, Imfytbpp                                                | 515436                 | DLA HUMAN RESOURCES SERVICES DD07H90000 01 | One, Employee      | 21-Apr-2016 |               | Update 🔽 Apply |

Figure 20 - Manage Trusted Agent Assignments Page – Terminate Trusted Agent

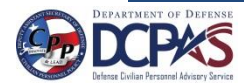

### **Terminate Trusted Agent Authorization for Multiple Employees**

1. To terminate trusted agent authorization for multiple employees, enter End Date.

| Trusted Agent Role                                                                                                    |                                 |                                            |                                                                                                    |                |             |        |   |       |
|----------------------------------------------------------------------------------------------------|---------------------------------|--------------------------------------------|----------------------------------------------------------------------------------------------------|----------------|-------------|--------|---|-------|
| * Role Rating Official                                                                                                    | Y                               |                                            |                                                                                                    |                |             |        |   |       |
| * System Type DoD Performance                                                                                                    | e Management Appraisal          | Program                                    |                                                                                                    |                |             |        |   |       |
| Go                                                                                                    |                                 |                                            |                                                                                                    |                |             |        |   |       |
| Hide Manage Assignment of Trusted Agent for S<br>Indicates required field                                                                                                    | Selected Employee(s)            |                                            |                                                                                                    |                |             |        |   |       |
| Assign Trusted Agent                                                                                                    |                                 |                                            | TerminateTrusted Agent                                                                                                    |                |             |        |   |       |
| To assign a Trusted Agent:                                                                                                    |                                 | To terminate a Trusted Agent:              |                                                                                                    |                |             |        |   |       |
| Enter Trusted Agent Name     Enter Start Date     Tip: You cannot enter a past date for Sta     Optionally, enter an End Date to limit assignm     Select enployee(s) from results table below     Select 'Apply' button | <b>irt Date.</b><br>ient period |                                            | Enter End Date     Tip: The End Date cannot be earlier than t     Select enjoyee(s) from results table below     Select 'Apply' button | he Start Date. |             |        |   |       |
| * Trusted Agent Name  * Start Date End Date Clear Appl                                                                                                    | ]                               | . Q                                        | * End Date 22-Apr-2016                                                                                                    |                |             |        |   |       |
| Rating Official Delegation Results                                                                                                    |                                 |                                            |                                                                                                    |                |             |        |   |       |
| Select All   Select None Select Details Employee Name                                                                                                    | Employee Number                 | Organization                               | Trusted Agent Name                                                                                                    | Start Date     | End Date    | Action |   |       |
| Estow CPMS Czajkowski, Courtney W                                                                                                    | 545654                          | NAVAL MEDICAL CENTER NV1800183 01          | Rater, The                                                                                                    | 21-Apr-2016    | 22-Apr-2016 | Update | ~ | Apply |
| Bhow CPMS Czajkowski, Courtney W                                                                                                    | 545654                          | NAVAL MEDICAL CENTER NV1800183 01          | × 4                                                                                                    |                |             | Insert | ~ | Apply |
| B Show EHRIS Clkutmuxe, Tajvsft                                                                                                    | 516978                          | DLA HUMAN RESOURCES SERVICES DD07H90000 01 | , Q                                                                                                    | [              |             | Insert | V | Apply |
| Show EHRIS Exaxtrgpg, Byxkmn                                                                                                    | 518762                          | DLA HUMAN RESOURCES SERVICES DD07H90000 01 | One, Employee                                                                                                    | 21-Apr-2016    |             | Update | ~ | Apply |
|                                                                                                    |                                 |                                            |                                                                                                    |                |             |        |   |       |

Figure 21 - Manage Trusted Agent Assignments Page – Terminate Trusted Agent

2. Select the employees under the Select column to terminate trusted agent authorization. Note: End Date must be blank. Select **Apply** button.

| Trusted Agent Role                                                                                                    |                        |                                            |                                                                                                    |             |             |          |       |
|----------------------------------------------------------------------------------------------------|------------------------|--------------------------------------------|----------------------------------------------------------------------------------------------------|-------------|-------------|----------|-------|
| * Role Rating Official                                                                                                    | ~                      |                                            |                                                                                                    |             |             |          |       |
| * System Type DoD Performance                                                                                                    | Management Appraisal F | rogram                                     |                                                                                                    |             |             |          |       |
| Go                                                                                                    |                        |                                            |                                                                                                    |             |             |          |       |
| Hide Manage Assignment of Trusted Agent for Se     *Indicates required field                                                                                                    | ected Employee(s)      |                                            |                                                                                                    |             |             |          |       |
| Assign Trusted Agent                                                                                                    |                        |                                            | TerminateTrusted Agent                                                                                                    |             |             |          |       |
| To assign a Trusted Agent:                                                                                                    |                        |                                            | To terminate a Trusted Agent:                                                                                                    |             |             |          |       |
| Enter Trusted Agent Name     Inter Start Date     Tip: You cannot enter a past date for Start     Stochamber and Date to limit assignme     Select employee(s) from results table below     S. Select Apply button     * Trusted Agent Name | t Date.<br>nt period   |                                            | Enter End Date     The: The End Date cannot be earlier than the :     Sectempore(s) from results table below     Select Apply button     * End Date     [22-Apr-2016] | Start Date. |             |          |       |
| * Start Date                                                                                                    |                        |                                            |                                                                                                    |             |             |          |       |
| End Date                                                                                                    |                        |                                            | Apply                                                                                                    |             |             |          |       |
| Clear Apply                                                                                                    |                        |                                            |                                                                                                    |             |             |          |       |
| Rating Official Delegation Results                                                                                                    |                        |                                            |                                                                                                    |             |             |          |       |
| Select All Select None                                                                                                    |                        |                                            |                                                                                                    |             |             |          |       |
| Select Details Employee Name                                                                                                    | Employee Number        | Organization                               | Trusted Agent Name                                                                                                    | Start Date  | End Date    | Action   |       |
| Show CPMS Czajkowski, Courtney W                                                                                                    | 545654                 | NAVAL MEDICAL CENTER NV1800183 01          | Rater, The                                                                                                    | 21-Apr-2016 | 22-Apr-2016 | Update ⊻ | Apply |
| Show CPMS Czajkowski, Courtney W                                                                                                    | 545654                 | NAVAL MEDICAL CENTER NV1800183 01          | <u>ч</u>                                                                                                    |             |             | Insert 🗸 | Apply |
| Show EHRIS Clkutmuxe, Tajvsft                                                                                                    | 516978                 | DLA HUMAN RESOURCES SERVICES DD07H90000 01 | <u>م</u> الا                                                                                                    |             |             | Insert 🗸 | Apply |
| Show EHRIS Exaxtrgpg, Byxkmn                                                                                                    | 518762                 | DLA HUMAN RESOURCES SERVICES DD07H90000 01 | One, Employee                                                                                                    | 21-Apr-2016 |             | Update 🗹 | Apply |
| EHRIS Rcqzo, Imfytbpp                                                                                                    | 515436                 | DLA HUMAN RESOURCES SERVICES DD07H90000 01 | One, Employee                                                                                                    | 21-Apr-2016 |             | Update 🔽 | Apply |

Figure 22 - Manage Trusted Agent Assignments Page – Terminate Trusted Agent

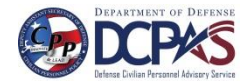

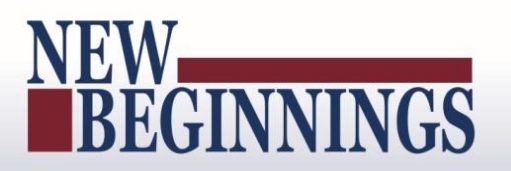

3. End dates have been applied and end dates entered will take affect at the end of the day, so the supervisor or the new trusted agent will not be allowed to enter any data until the next day.

| TerminateTrusted Agent                                                                                                    |                                                                                                    |                                                                                                    |                                                                                                    |
|----------------------------------------------------------------------------------------------------|----------------------------------------------------------------------------------------------------|----------------------------------------------------------------------------------------------------|----------------------------------------------------------------------------------------------------|
| To terminate a Trusted Agent:                                                                                                    |                                                                                                    |                                                                                                    |                                                                                                    |
| <ol> <li>Enter End Date<br/>Tip: The End Date cannot be earlier than</li> <li>Select employee(s) from results table below</li> <li>Select 'Apply' button</li> </ol> | the Start Date.                                                                                                    |                                                                                                    |                                                                                                    |
| * End Date 🗐                                                                                                    |                                                                                                    |                                                                                                    |                                                                                                    |
|                                                                                                    |                                                                                                    |                                                                                                    |                                                                                                    |
| Trusted Agent Name                                                                                                    | Start Date                                                                                                    | End Date                                                                                                    | Action                                                                                                    |
| Rater, The                                                                                                    | 21-Apr-2016                                                                                                    | 22-Apr-2016                                                                                                    | Update 🗸 Apply                                                                                                    |
| ×                                                                                                    |                                                                                                    |                                                                                                    | Insert 🗸 Apply                                                                                                    |
| 0 01                                                                                                    |                                                                                                    |                                                                                                    | Insert 🗸 Apply                                                                                                    |
| 0 01 One, Employee                                                                                                    | 21-Apr-2016                                                                                                    | 22-Apr-2016                                                                                                    | Update 🔽 Apply                                                                                                    |
| 0 01 🔄 🔍                                                                                                    |                                                                                                    | 1                                                                                                    | Insert 🖌 Apply                                                                                                    |
| 0 01 One, Employee                                                                                                    | 21-Apr-2016                                                                                                    | 22-Apr-2016                                                                                                    | Update 🖌 Apply                                                                                                    |
|                                                                                                    | Terminate i rusted Agent         To terminate a Trusted Agent:         1. Exerce Text Date         Tip: The End Date         2. Select employe(s) from results table below         3. Select 'Apply' button         * End Date         Apphy         * End Date         Rater, The         Rater, The         001       0.0 | Terminate I rusted Agent         To terminate a Trusted Agent:         1. Enter End Date         Tip: The End Date cannot be earlier than the Start Date.         2. Select "applye's from results table below         3. Select "Apply button         * End Date         Apply         Trusted Agent Name         Start Date         Rater, The         21-Apr-2016         001         One, Employee         21-Apr-2016 | Terminate Trusted Agent:         1. Enter End Date       Tip: The End Date cannot be earlier than the Start Date.         2. Select imployee(s) from results table below       3. Select 'Apply' button         * End Date       Start Date         Find Date       Start Date         Rater, The       21-Apr-2016         Rater, The       21-Apr-2016         101       One, Employee         101       One, Employee |

Figure 23 - Manage Trusted Agent Assignments Page – Terminate Trusted Agent

### Acting as Trusted Agent

The information provided below directs the user to the portal link and walks the user through the access process with follow-on directions to the DoD Performance Management and Appraisal Program.

#### **DCPDS Portal**

- To access *MyPerformance tool*, you must first log in to the *DCPDS Portal* at <u>https://compo.dcpds.cpms.osd.mil using your Smart Card (CAC/PIV) or non-Smart Card</u> (non-CAC User ID) and password. From there you will be directed to *MyBiz*+. *MyPerformance* link is located in *Key Services*.
- 2. Log on with your <u>Smart Card (CAC/PIV)</u> or non-Smart Card (non-CAC User ID) and password using the applicable login button on the *DCPDS Portal* page. For Smart Card (CAC/PIV) users, make sure you select the non-email certificate.

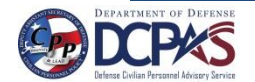

MyPerformance Trusted Agent User Guide

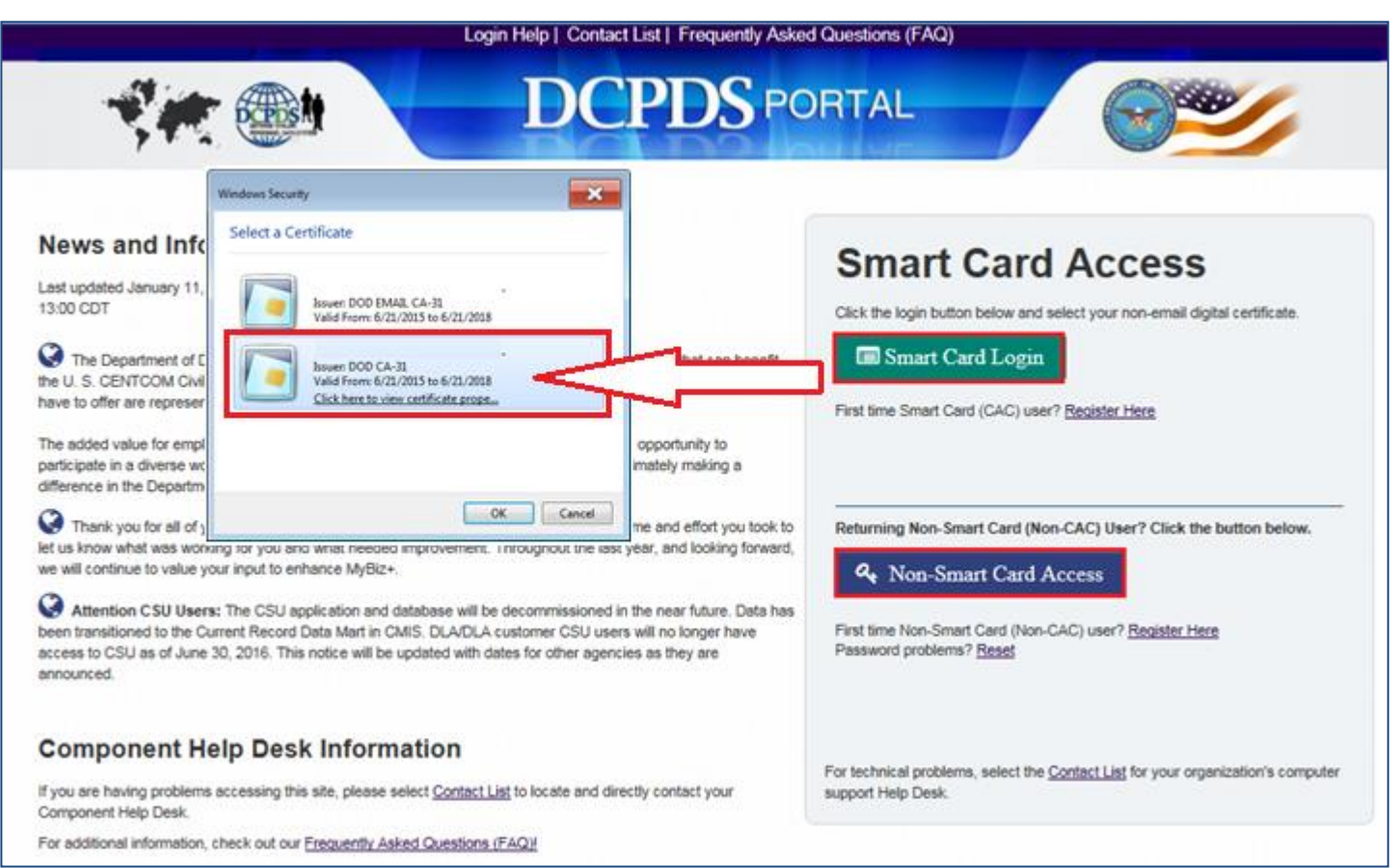

Figure 24 - DCPDS Portal Login Page - Certificate Selection

3. Read the *Privacy Act Statement* and select the Accept button.

| Privacy A                                                                        | Act Statement                                                                                                    |
|----------------------------------------------------------------------------------|----------------------------------------------------------------------------------------------------|
| The information you provi                                                        | de to the Defense Civilian Personnel Data System (DCPDS) is covered by the Privacy Act of 1974. For questions regarding your                                                                                                    |
| personal information plea:<br>Authorities: 5 U.S.C. Chi<br>volumes 1100 and 1401 | Je contact your local Human Resources Office.<br>apters 11, 13, 29, 31, 33, 41, 43, 51, 53, 55, 61, 63, 72, 75, 83, and 99; 5 U.S.C. 7201; 10 USC 136; DoD Instruction 1400.25,<br>20 CFB 1614 641 and E 0 3907                                              |
| Principal Purposes: To a<br>information.                                         | Illow civilian (appropriated fund and non-appropriated fund) employees in the Department of Defense (DoD) to update personal                                                                                                    |
| Routine Uses: None. The<br>Disclosure: Voluntary, He                             | DoD 'Blanket Routine Uses' set forth at the beginning of OSD's compilation of systems of records notices apply to this system.<br>xwever, failure to provide or update your information may require manual HR processing or the absence of some information. |
|                                                                                  | Accept                                                                                                    |
|                                                                                  | Accessibility/Section 508   Privacy and Security Policy   System Helo Desk Contacts                                                                                                    |

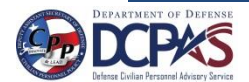

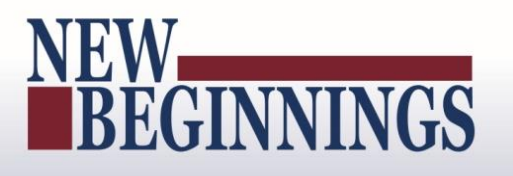

4. From the *MyBiz*+ home page, Other Responsibilities/Applications has to be part of your views to select CIV Trusted Agent responsibility. Select **CIV Trusted Agent** link.

|                                                                                                    |                                 |                                                                                                    |                                     | Other DCPDS Applicati           | ons - 🗙 Favorites -                                                                                                    | Customer Support -                                                                        | Help - Logout                                                                |  |  |
|----------------------------------------------------------------------------------------------------|---------------------------------|----------------------------------------------------------------------------------------------------|-------------------------------------|---------------------------------|----------------------------------------------------------------------------------------------------|-------------------------------------------------------------------------------------------|------------------------------------------------------------------------------|--|--|
| UNITED STATES                                                                                                    | What's Your New Year's Resc     | olution?                                                                                                    |                                     | Notifications                   |                                                                                                    |                                                                                           |                                                                              |  |  |
|                                                                                                    | Check out the                   |                                                                                                    | Read / Unread                       |                                 |                                                                                                    | Start Date                                                                                |                                                                              |  |  |
|                                                                                                    | Civilian Expeditionary Workford |                                                                                                    | *                                   | DCPDS/MyBiz+ Downtime           |                                                                                                    | 21-Apr-201                                                                                |                                                                              |  |  |
|                                                                                                    | It's the Opportunity of a Life  | atimal                                                                                                    | *                                   | Annual Contact Informatio       | n Review.                                                                                                    |                                                                                           | 21-Apr-2016                                                                  |  |  |
| C RAL COM                                                                                                    | it's the opportunity of a Life  | eanner (                                                                                                    |                                     |                                 |                                                                                                    |                                                                                           |                                                                              |  |  |
|                                                                                                    |                                 | ,                                                                                                    |                                     |                                 |                                                                                                    |                                                                                           |                                                                              |  |  |
|                                                                                                    |                                 | 200 00 00 00 00 00 00 00 00 00 00 00 00                                                                                                    |                                     |                                 |                                                                                                    |                                                                                           |                                                                              |  |  |
| elcome, Employee One                                                                                                    |                                 | The information is current as of 21-Apr-2                                                                                                    | 16                                  |                                 | You have 2 unread not                                                                                                    | ifications.                                                                               |                                                                              |  |  |
|                                                                                                    |                                 |                                                                                                    |                                     |                                 |                                                                                                    |                                                                                           |                                                                              |  |  |
| lome                                                                                                    |                                 |                                                                                                    |                                     |                                 |                                                                                                    |                                                                                           | 414 - 44                                                                     |  |  |
| lome                                                                                                    |                                 |                                                                                                    |                                     |                                 |                                                                                                    |                                                                                           | *****                                                                        |  |  |
| Home<br>Provide Feedback                                                                                                    |                                 |                                                                                                    |                                     |                                 |                                                                                                    |                                                                                           | Add   Reset   Dor                                                            |  |  |
| Home<br>Provide Feedback                                                                                                    | 0=                              | # Other Responsibilities/A                                                                                                    | plications                          | 0=                              | 📚 Professional Dev                                                                                                    | velopment                                                                                 | Add   Reset   Dor                                                            |  |  |
| Home<br>Provide Feedback                                                                                                    | o ≓<br>Manage Key Services 👂    | # Other Responsibilities/Aj<br>Responsibilities:<br>CIV Tristed Agent                                                                                                    | plications                          | 0 =                             | Professional Dev<br>Education:                                                                                                    | velopment                                                                                 | Add   Reset   Dor                                                            |  |  |
| Home<br>Provide Feedback<br># Key Services<br>WyPerformance                                                                                                    | © ≓<br>Manage Key Services 🗭    | # Other Responsibilities/Aj<br>Responsibilities:<br>CIV Trusted Agent                                                                                                    | plications                          | 0 #                             | Education:<br>Business Administration I<br>Bachelor's degree - (200                                                                                                    | velopment<br>and Management, Gener<br>6)                                                  | Add   Reset   Dor<br>O                                                       |  |  |
| Home Provide Feedback  Key Services  MyPerformance Request Employment Verification                                                                             | © ≓<br>Manage Key Services 🗭    | # Other Responsibilities/A<br>Responsibilities:<br>CIV Trusted Agent<br>\$ Insurance                                                                                                   | plications                          | 0 #<br>0 #                      | Education:<br>Business Administration I<br>Bachelor's degree - (2004<br>Training:                                                                                                    | velopment<br>and Management, Gener<br>6)                                                  | Add   Reset   Dor                                                            |  |  |
| Home Provide Feedback  KyPerformance Request Employment Verification Civilian Career Report                                                                    | © ≓<br>Manage Key Services 🗭    | # Other Responsibilities/A<br>Responsibilities:<br>CIV Trusted Agent<br>\$ Insurance<br>Health Insurance: Federal Em                                                                   | plications                          | ©≓<br>©≓<br>Special Code (ZZ)   | Professional Dev<br>Education:<br>Business Administration I<br>Bachelor's degree - (200<br>Training:<br>CLM 021 (DAU) INTRO T<br>DCO) (06-Jan 2015 - 07 -                                                 | velopment<br>and Management, Gener<br>6)<br>TO REDUCING TOTAL (<br>Jan-2015)              | Add   Reset   Dor<br>Add   Reset   Dor<br>ral (520201)                       |  |  |
| Home Provide Feedback  KyPerformance Request Employment Verification Update Professional Development                                                           | © ≓<br>Manage Key Services 🖓    | Other Responsibilities/A<br>Responsibilities:<br>CIV Trusted Agent     Ś Insurance     Health Insurance: Federal Em<br>Life Insurance: Basic only                                      | plications                          | O ≓<br>O ≓<br>Special Code (ZZ) | Professional Dev<br>Education:<br>Business Administration I<br>Bachelor's degree - (200<br>Training:<br>CLM 021 (DAU) INTRO T<br>TOC) (06-Jan 2015- 07-<br>Certification/Licenses:                        | velopment<br>and Management, Gener<br>6)<br>TO REDUCING TOTAL (<br>Jan-2015)              | Add   Reset   Dor<br>Add   Reset   Dor<br>Ral (520201)                       |  |  |
| Home Provide Feedback Key Services MyPerformance Request Employment Verification Civilian Career Report Update Professional Development SF50 Personnel Actions | © ≓<br>Manage Key Services ₽    | ## Other Responsibilities/A         Responsibilities:         CIV Trusted Agent         Sinsurance         Health Insurance:       Federal Em         Life Insurance:       Basic only | plications<br>loyee Health Benefits | 0 ≓<br>0 ≓<br>Special Code (ZZ) | Professional Det     Business Administration I     Bachelor's degree - (200)     Training:     CLM 021 (0AU) INTRO T     TOC) (06-Jan 2015 007-     Certification/Licenses;     No Certificates/Licenses; | velopment<br>and Managemant, Gener<br>6)<br>TO REDUCING TOTAL (<br>Jan-2015)<br>Available | Add   Reset   Dor<br>Add   Reset   Dor<br>add (520201)<br>CONNERSHIP COST(R- |  |  |

#### Acting as Trusted Agent under CIV Trusted Agent Responsibility

1. Select Acting as Trusted Agent link under CIV Trusted Agent

| Department of ]                                                                                                    | Defense                                                                                                    |
|----------------------------------------------------------------------------------------------------|----------------------------------------------------------------------------------------------------|
| Dracle Applications Home Page                                                                                                    |                                                                                                    |
| Navigator                                                                                                    |                                                                                                    |
|                                                                                                    |                                                                                                    |
| CIV Trusted Agent                                                                                                    | CIV Trusted Agent  Acting as Trusted Agent View My Trusted Agent Authorizations  CCIPS PAA Action(s) to Multiple Employees as Trusted Agent View My Requests                                                                                                    |
| My Biz and associated web pages are web-based tools<br>nd management of their personal personnel records. Ti<br>as no association with any private or other enterprise u | created by the Department of Defense (DoD) as part of the Defense Civilian Personnel Data System (DCPDS) to allow DoD personnel access to<br>he DoD My Biz and associated tools can be accessed only by authorized DoD personnel within a .mil or dodea.edu network. The DoD My Biz too<br>sing "My Biz" in whole or in part as a title or logo." |

Figure 27 - Navigator – CIV Trusted Agent – Acting as Trusted Agent

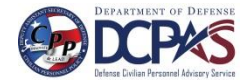

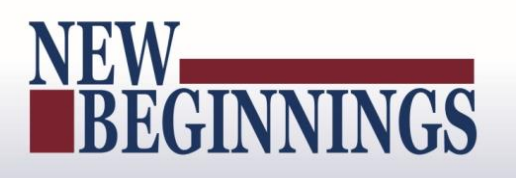

#### 2. You are now on the MyPerformance Main Page as the Trusted Agent.

|                                                                                                    |                                                                          |                                                                     |                                                     |                               |                                           |                     |                     | MyBiz+ FAQ I    | telp Home Logout |
|----------------------------------------------------------------------------------------------------|--------------------------------------------------------------------------|---------------------------------------------------------------------|-----------------------------------------------------|-------------------------------|-------------------------------------------|---------------------|---------------------|-----------------|------------------|
| Trusted Agent                                                                                                    |                                                                          |                                                                     |                                                     |                               |                                           |                     |                     |                 |                  |
|                                                                                                    |                                                                          |                                                                     | MyPerfo                                             | rmance Main                   | Page                                      |                     |                     |                 |                  |
|                                                                                                    |                                                                          |                                                                     |                                                     |                               |                                           |                     |                     |                 | Need Hein?       |
|                                                                                                    |                                                                          |                                                                     |                                                     |                               |                                           |                     |                     |                 | THE SALL PERSON  |
|                                                                                                    | Warning: This applic<br>classified information                           | cation is designed for sensitive<br>is a violation of law and may I | unclassified personnel infor<br>ead to prosecution. | mation only. Do NOT e         | nter classified information in th         | is system. Unau     | thorized release of | ŧ.              |                  |
| From the Main Page, you can create, update                                                                            | e and view employee Perform                                              | ance Plans; change the Rating Official                              | and/or Higher Level Reviewer; vi                    | ew and print part or an entir | e plan after it is created; close a plan, | and track the statu | s of a plan.        |                 |                  |
| You can also search for completed plans by                                                                            | selecting the 'Show Complete                                             | ed Plans/Appraisals' link located at the                            | bottom of this page. You are limit                  | ted to viewing only the Plans | /Appraisals that you have participated    | in as a Trusted Ag  | ent.                |                 |                  |
| To create a Performance Plan:                                                                                         | To complete other actions de                                             | escribed above:                                                     |                                                     |                               |                                           |                     |                     |                 |                  |
| <ul> <li>Select 'Choose a Plan Type'</li> <li>Select 'Appraisal Plan Type'</li> <li>Select the 'Go' button</li> </ul> | <ul> <li>Select an option from</li> <li>Select the Go' button</li> </ul> | the Action column                                                   |                                                     |                               |                                           |                     |                     |                 |                  |
| Important: To become familiar with the co                                                                             | olumns, select the 'Need Help'                                           | ?' link.                                                            |                                                     |                               |                                           |                     |                     |                 |                  |
| Plans/Appraisals In Progress                                                                                          |                                                                          |                                                                     |                                                     |                               |                                           |                     |                     |                 |                  |
| TIP Only Employees that have a plan in                                                                                | progress are listed below.                                               |                                                                     |                                                     |                               |                                           |                     |                     |                 |                  |
| Trusted Agent forChoose One                                                                                           | ~                                                                        |                                                                     |                                                     |                               |                                           |                     |                     | Create New Plan |                  |
| Appraisal Year ALL                                                                                                    |                                                                          |                                                                     |                                                     |                               |                                           |                     | Choose a Plar       | n Type          | ✓ Go             |
| Records Displayed 10 V                                                                                                |                                                                          |                                                                     |                                                     |                               |                                           |                     |                     |                 |                  |
| Employee Name C                                                                                                    | urrent Owner                                                             | Rating Official Name                                                | Appraisal Year                                      | Appraisal ID                  | Plan Approval Date                        | Туре                | Plan Status         | Current Status  | Action           |
| No search conducted.                                                                                                  |                                                                          |                                                                     |                                                     |                               |                                           |                     |                     |                 |                  |
|                                                                                                    |                                                                          |                                                                     |                                                     |                               |                                           |                     |                     |                 |                  |
| Select the link to search for Completed Plan                                                                          | 5                                                                        |                                                                     |                                                     |                               |                                           |                     |                     |                 |                  |

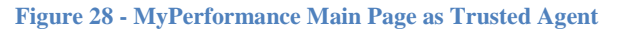

3. Select the drop down arrow next to Trusted Agent to select the employee you are Trusted Agent for.

|                                                                                                    |                                                                |                                                                              | MyPerfo                                               | rmance Main                    | Page                                      |                      |                    |                 |            |
|----------------------------------------------------------------------------------------------------|----------------------------------------------------------------|------------------------------------------------------------------------------|-------------------------------------------------------|--------------------------------|-------------------------------------------|----------------------|--------------------|-----------------|------------|
|                                                                                                    |                                                                |                                                                              |                                                       |                                |                                           |                      |                    |                 | Need Help? |
|                                                                                                    | Warning: This a<br>classified information                      | application is designed for sensitive<br>ation is a violation of law and may | e unclassified personnel info<br>lead to prosecution. | rmation only. Do NOT e         | nter classified information in th         | is system, Una       | thorized release o | 6               |            |
| rom the Main Page, you can create, u                                                                                                    | pdate and view employee Pe                                     | eformance Plans; change the Rating Office                                    | and/or Higher Level Reviewer; vi                      | iew and print part or an entit | e plan after it is created; close a plan, | and track the state  | is of a plan.      |                 |            |
| ou can also search for completed plan                                                                                                    | s by selecting the 'Show Cor                                   | mpleted Plans/Appraisals' link located at th                                 | e bottom of this page. You are limi                   | ited to viewing only the Plan  | s/Appraisals that you have participated   | i in as a Trusted Ag | ent.               |                 |            |
| o create a Performance Plan:                                                                                                    | To complete other acti                                         | ons described above:                                                         |                                                       |                                |                                           |                      |                    |                 |            |
| Select 'Choose a Plan Type'     Select 'Appraisal Plan Type'     Select the 'Go' button                                                                                                    | <ul> <li>Select an option</li> <li>Select the Go' b</li> </ul> | n from the Action column<br>sotton                                           |                                                       |                                |                                           |                      |                    |                 |            |
| mportant: To become familiar with the                                                                                                    | te columns, select the 'Need                                   | i Help?' link,                                                               |                                                       |                                |                                           |                      |                    |                 |            |
| Plans/Appraisals In Progress                                                                                                    |                                                                |                                                                              |                                                       |                                |                                           |                      |                    |                 |            |
| Contraction of the local distance of the local distance of the loc | at a                                                           | ow.                                                                          |                                                       |                                |                                           |                      |                    |                 |            |
| TIP Only Employees<br>RO - EHRIS Y.<br>Trusted Agent for<br>Apprasar Year ALL                                                                                                    | zgfotzfz, Nvmuyezct Z                                          | to will the Tructed Agent he action as?                                      | i                                                     |                                |                                           |                      | -Choose a Plan     | Create New Plan | ₩ Go       |
| TIP Only Employees RO - EHRIS Y Trusted Agent for Appraise tree ALL  conds Displayed                                                                                                    | aqfotzfz, Nvmuyezet Z                                          | to will the Trusted Agent be acting as?                                      | 1                                                     |                                |                                           |                      | Choose a Plan      | Create New Plan | V 60       |

Figure 29 - MyPerformance Main Page Trusted Agent For

4. You can select an Appraisal Year by selecting the drop down arrow next to Appraisal Year or leave as ALL. From this screen, you can create, update and/or view a performance plan/appraisal. You have the same responsibilities as the rating official.

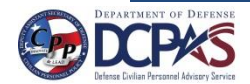

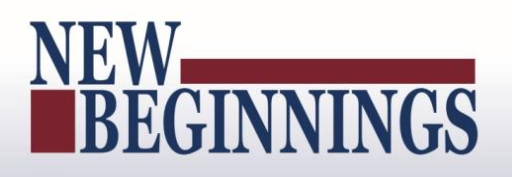

| usten willetig                                                                                                    |                                                                                                    |                                                                                                    |                                                                                |                                                                    |                                                                                                    |                                                                                                    |                                                                                                |                                                                                                    |                                                                                                    |                                              |                                                                                                    |    |
|----------------------------------------------------------------------------------------------------|----------------------------------------------------------------------------------------------------|----------------------------------------------------------------------------------------------------|--------------------------------------------------------------------------------|--------------------------------------------------------------------|----------------------------------------------------------------------------------------------------|----------------------------------------------------------------------------------------------------|------------------------------------------------------------------------------------------------|----------------------------------------------------------------------------------------------------|----------------------------------------------------------------------------------------------------|----------------------------------------------|----------------------------------------------------------------------------------------------------|----|
|                                                                                                    |                                                                                                    |                                                                                                    | M                                                                              | lyPerform                                                          | nance Main Pa                                                                                                    | age                                                                                                    |                                                                                                |                                                                                                    |                                                                                                    |                                              |                                                                                                    |    |
|                                                                                                    |                                                                                                    |                                                                                                    |                                                                                |                                                                    |                                                                                                    |                                                                                                    |                                                                                                |                                                                                                    |                                                                                                    |                                              | and black                                                                                                    |    |
|                                                                                                    |                                                                                                    |                                                                                                    |                                                                                |                                                                    |                                                                                                    |                                                                                                    |                                                                                                |                                                                                                    |                                                                                                    | .0                                           | Rect Pres                                                                                                    | ्य |
|                                                                                                    | Warning: This<br>classified inform                                                                                                    | application is designed for sensit<br>action is a violation of law and m                                                                                                    | tive unclassified per<br>ay lead to prosecut                                   | rsonnel informat                                                   | tion only. Do NOT ente                                                                                                    | r classifi                                                                                                    | ed informatio                                                                                  | n in this system. Unauthorized                                                                                                    | release of                                                                                                    |                                              |                                                                                                    |    |
| om the Main Page, you c                                                                                                    | an create, update and view employee P                                                                                                    | erformance Plans; change the Rating Of                                                                                                    | ficial and/or Higher Lev                                                       | el Reviewer; view a                                                | and print part or an entire pl                                                                                                    | an after it                                                                                                    | is created; close                                                                              | a plan, and track the status of a plan                                                                                                    |                                                                                                    |                                              |                                                                                                    |    |
| u can also search for cor                                                                                                    | npleted plans by selecting the 'Show Co                                                                                                    | impleted Plans/Appraisals' link located a                                                                                                    | t the bottom of this pag                                                       | e. You are limited t                                               | to viewing only the Plans/Ap                                                                                                    | praisals th                                                                                                    | at you have part                                                                               | icipated in as a Trusted Agent.                                                                                                    |                                                                                                    |                                              |                                                                                                    |    |
| create a Performance P                                                                                                    | fan: To complete other ac                                                                                                    | tions described above:                                                                                                    |                                                                                |                                                                    |                                                                                                    |                                                                                                    |                                                                                                |                                                                                                    |                                                                                                    |                                              |                                                                                                    |    |
| Select 'Choose a Pla     Select 'Appraisal Pla     Select the 'Go' butte                                                                                                    | an Type'  • Select an option in Type' • Select the Go'                                                                                                    | n from the Action column<br>button                                                                                                    |                                                                                |                                                                    |                                                                                                    |                                                                                                    |                                                                                                |                                                                                                    |                                                                                                    |                                              |                                                                                                    |    |
| ortant: To become fa                                                                                                    | miliar with the columns, select the 'Nee                                                                                                    | d Help? link.                                                                                                    |                                                                                |                                                                    |                                                                                                    |                                                                                                    |                                                                                                |                                                                                                    |                                                                                                    |                                              |                                                                                                    |    |
| portant: To become fa                                                                                                    | miliar with the columns, select the Nee                                                                                                    | d Help?' link.                                                                                                    |                                                                                |                                                                    |                                                                                                    |                                                                                                    |                                                                                                |                                                                                                    |                                                                                                    |                                              |                                                                                                    |    |
| portant: To become fa                                                                                                    | miliar with the columns, select the 'Nee<br>organisa                                                                                                    | d Help?' link.                                                                                                    |                                                                                |                                                                    |                                                                                                    |                                                                                                    |                                                                                                |                                                                                                    |                                                                                                    |                                              |                                                                                                    |    |
| aportant: To become fa<br>Nams/Appraisals In Pr<br>TIP Only Employees th                                                                                                    | miliar with the columns, select the 'Nee<br>oppress<br>at have a plan in progress are listed be                                                                                                    | d Help?' link.<br>kw.                                                                                                    |                                                                                |                                                                    |                                                                                                    | -                                                                                                    | _                                                                                              |                                                                                                    |                                                                                                    | -                                            | -                                                                                                    |    |
| Apportant: To become fa                                                                                                    | miliar with the columns, select the Nee<br>corress<br>at have a plan in progress are listed be<br>HRIS Yzgfotzfz, Nymuyext Z                                                                                                    | d Help?' link.<br>low.                                                                                                    |                                                                                | _                                                                  |                                                                                                    | -                                                                                                    | _                                                                                              |                                                                                                    | Create New F                                                                                                    | ¥an                                          |                                                                                                    |    |
| portant: To become fa<br>ans/Approximate in Pa<br>TIP Only Employees th<br>Trusted Agent fo<br>Appraisal Year                                                                                                    | miliar with the columns, select the Nee<br>orgress<br>at have a plan in progress are listed be<br>HRIS Yaqfotdz, Nvmuyeat Z                                                                                                    | d Help? link.<br>kow,                                                                                                    | _                                                                              |                                                                    |                                                                                                    | -                                                                                                    |                                                                                                | -0                                                                                                    | Create New F<br>cose a Plan Type                                                                                                    | Yan                                          | V                                                                                                    | Ge |
| portant: To become fa<br>Intro /Appraisable In Po<br>"TIP Only Employees th<br>Trusted Agent fo<br>Appraisal Year<br>Autority Control (10)<br>Condo Displayed (10)                                                                                                    | miliar with the columns, select the 'Nee<br>opress<br>at have a plan in progress are listed be<br>HRIS Yzqfotdź, Nymuyezst Z                                                                                                    | d Help?' link.<br>low,                                                                                                    |                                                                                | _                                                                  |                                                                                                    |                                                                                                    |                                                                                                | -0                                                                                                    | Create New P<br>cose a Plan Type                                                                                                    | Man                                          | V                                                                                                    | Ge |
| Appretant: To become fa                                                                                                    | miliar with the columns, select the Nee<br>opress<br>at have a plan in progress are listed be<br>HRIS Yzqfotdź, Nymuyezet Z                                                                                                    | d Help?' lnk.<br>low.<br> Rating Official Name                                                                                                    | Appraisal Year                                                                 | Appraisal ID                                                       | Plan Approval Date                                                                                                    | Type                                                                                                    | Plan Status                                                                                    | Current Status                                                                                                    | Create New F<br>cose a Plan Type-                                                                                                   | Man                                          |                                                                                                    | G  |
| Portant: To become fa<br>lans/Apprelistis In Po<br>(TIP Only Employees th<br>Appraisal Year<br>Appraisal Year<br>Autorodo Displayed<br>RIS Recgo, Imfythpp                                                                                                    | miliar with the columns, select the Nee<br>opress<br>at have a plan in progress are listed be<br>INRIS Yzajótzfz, Nvmuyexit Z                                                                                                    | Help? Ink. Rating Official Name ERRIS Yaqfotdz, Nonsyext Z                                                                                                    | Appraisal Year                                                                 | Appraisal ID<br>38                                                 | Plan Approval Date<br>20-Apr-2016                                                                                                    | Type                                                                                                    | Plan Status<br>Modified                                                                        | Current Status<br>Plan Approved                                                                                                    | Create New F<br>cose a Plan Type-<br>Action<br>View                                                                                 | Man                                          | Go                                                                                                    | G  |
| portant: To become fa<br>lans/Approlestis I n Pr<br>TTP Only Employees th<br>Approlestic Agent fo<br>2019<br>Approvement<br>apployee Name<br>RIS Recgno, Imfythpp<br>RIS Recgno, Imfythpp                                                                                                    | millar with the columns, select the Nee<br>ogress<br>HRIS Yaqfotafz, Nvmuyest 2<br>Current Owner<br>EHRIS Yaqfotafz, Nvmuyest 2<br>EHRIS Yaqfotafz, Nvmuyest 2                                                                                                    | Help? link.<br>low.<br>Reating Official Name<br>EHRIS Yrafoldf, Numyeast 2<br>EHRIS Yrafoldf, Numyeast 2                                                                                                    | Appraisal Year<br>2017<br>2017                                                 | Appraisal ID<br>38<br>42                                           | Plan Approval Date<br>20-Apr-2016<br>02-May-2016                                                                                                    | Type<br>DoD<br>DoD                                                                                                    | Plan Status<br>Modified<br>Approved                                                            | Current Status<br>Plan Approved<br>Narrative Statement in Progress                                                                                                    | Create New F<br>cose a Plan Type-<br>Action<br>View<br>Update                                                                       | Man<br>V                                     | Go<br>Go                                                                                                    | G  |
| Approtant: To become fa<br>Approximations for Box<br>Approximation of the second<br>Approximation of the second<br>Approximation of the seco   | millar with the columns, select the Nee<br>or ress<br>at have a plan in progress are listed be<br>PRIS Yzqfotdz, Numayest Z<br>Current Owner<br>ENRIS Srapht, Dmfythpp<br>ENRIS Yzqfotdz, Numayest Z<br>ENRIS Yzqfotdz, Numayest Z                                                                                                    | ktating Official Name EHRLS Yrafotdr, Nimayeat Z EHRLS Yrafotdr, Nimayeat Z EHRLS Yrafotdr, Nimayeat Z                                                                                                    | Appraisal Year<br>2017<br>2017<br>2017                                         | Appraisal ID<br>38<br>42<br>43                                     | Plan Approval Date<br>20-467-2016<br>02-469-2016<br>13-30n-2016                                                                                                    | Type           DcD           DcD           DcD                                                                                                    | Plan Status<br>Modfled<br>Approved<br>Approved                                                 | Current Status<br>Plan Approved<br>Namative Statement in Progress<br>Plan Approved                                                                                                    | Create New F<br>cose a Plan Type<br>Action<br>View<br>Update<br>Update                                                              | Man<br>V<br>V<br>V                           | <b>G</b> 0<br><b>G</b> 0<br><b>G</b> 0                                                                                  | G  |
| Appricants To become fa<br>Anne/Appricasiss In Pr<br>TID Only Employees th<br>Trusted Agent fo<br>2016<br>Appraisal Year<br>Appraisal Year<br>ALL<br>ecords Displayed<br>INIS Recapo, Imfythpp<br>IRIS Recapo, Imfythpp<br>IRIS Recapo, Imfythpp                                                                                                    | millar with the columns, select the Nee<br>courses<br>with New a plan in progress are listed be<br>with 2 variation of the needed of the<br>New Strafford New York of the<br>EHRIS Yorkford Newnyexet Z<br>EHRIS Yorkford Newnyexet Z                                                                                                    | Help? Ink.      Rating Official Name      ERRIS Yaqfotdr, Norwyeat 2      ERRIS Yaqfotdr, Norwyeat 2      ERRIS Yaqfotdr, Norwyeat 2      ERRIS Yaqfotdr, Norwyeat 2                                                                                                 | Appraisal Year<br>2017<br>2017<br>2017<br>2017<br>2017                         | Appraisal ID<br>38<br>42<br>43<br>44                               | Plan Approval Date<br>20-Apr-2016<br>02-May-2016<br>13-Jan-2016<br>0-Jan-2016                                                                                                    | Type           0c0           0c0           0c0           0c0           0c0                                                                                                    | Plan Status<br>Modified<br>Approved<br>Approved                                                | Current Status<br>Plan Approved<br>Narrative Statement in Progress<br>Plan Approved<br>Plan Approved                                                                                                    | Create New F<br>cose a Plan Type-<br>Action<br>Vew<br>Update<br>Update<br>Update                                                    | Man<br>V<br>V<br>V                           | <b>C</b> 0<br><b>G</b> 0<br><b>G</b> 0<br><b>G</b> 0<br><b>G</b> 0                                                      | G  |
| portant: To become fa<br>Anto Argenisalo in PC<br>TTP Only Employees th<br>Trusted Appresta<br>Appraisal Year<br>aployee Name<br>RIS Reapo, Infythpp<br>RIS Reapo, Infythpp<br>RIS Reapo, Infythpp<br>RIS Reapo, Infythpp                                                                                                    | millar with the columns, select the Nee<br>opress<br>at have a plan in progress are listed be<br>HRIS Yaqfotzfz, Nvmuyext Z<br>EHRIS Kaqfotzf, Nvmuyext Z<br>EHRIS Yaqfotzf, Nvmuyext Z<br>EHRIS Yaqfotzf, Nvmuyext Z<br>EHRIS Yaqfotzf, Nvmuyext Z                                                                                                    | Help? link.<br>Iow.<br>Reating Official Name<br>EHRIS Ytafotofz, Nimayeat Z<br>EHRIS Ytafotofz, Nimayeat Z<br>EHRIS Ytafotofz, Nimayeat Z<br>EHRIS Ytafotofz, Nimayeat Z                                                                                             | Appraisal Year<br>2017<br>2017<br>2017<br>2017<br>2017<br>2017                 | Appraisal ID<br>38<br>42<br>43<br>44<br>44<br>45                   | Plan Approval Date<br>20-Apr-2016<br>22-May-2016<br>13-3an-2016<br>04-3an-2016                                                                                                    | Type           0x0           0x0           0x0           0x0           0x0           0x0           0x0           0x0           0x0                                                                       | Plan Status<br>Modified<br>Approved<br>Approved<br>Modified                                    | Current Status<br>Plan Approved<br>Narrative Statement in Progress<br>Plan Approved<br>Plan Approved<br>Plan Returned for Change                                                                                | Create New F<br>cose a Plan Type<br>Action<br>Vew<br>Update<br>Update<br>Update<br>Update                                           | Man<br>V<br>V<br>V<br>V                      | G0<br>G0<br>G0<br>G0<br>G0<br>G0                                                                                        | G  |
| portant: To become fa<br>anco (Apprelistic in por<br>TTD Only Employees th<br>Appraised Year<br>approximation of the second<br>approximation of the second<br>approximation o | millar with the columns, select the Nee<br>expects<br>and have a plan in progress are listed be<br>parts Yapfotzir, Numayest Z<br>EHRIS Ragio, Imfythpp<br>EHRIS Yapfotzir, Numayest Z<br>EHRIS Yapfotzir, Numayest Z<br>EHRIS Yapfotzir, Numayest Z<br>EHRIS Yapfotzir, Numayest Z                                                                                                    | kating Official Name EHRUS Yonfolds, Numyeot 2 EHRUS Yonfolds, Numyeot 2 EHRUS Yonfolds, Numyeot 2 EHRUS Yonfolds, Numyeot 2 EHRUS Yonfolds, Numyeot 2 EHRUS Yonfolds, Numyeot 2                                                                                     | Appraisal Year<br>2017<br>2017<br>2017<br>2017<br>2017<br>2017<br>2017<br>2017 | Appraisal ID<br>38<br>42<br>43<br>44<br>45<br>56                   | Plan Approval Date           20-Apr-2016           02-May-2016           13-3m-2016           04-Jan-2016           04-Jan-2016           01-Feb-2016                                                                                  | Type           0x0           0x0           0x0           0x0           0x0           0x0           0x0           0x0           0x0           0x0           0x0           0x0           0x0           0x0 | Plan Status<br>Modified<br>Approved<br>Approved<br>Approved<br>Modified<br>Approved            | Current Status<br>Plan Approved<br>Narrative Statement in Progress<br>Plan Approved<br>Plan Approved<br>Plan Returned for Change<br>Progress Review in Progress                                                 | Create New F<br>cocee a Plan Type-                                                                                                  | Xan<br>V V V<br>V V V<br>V V                 | G0           G0           G0           G0           G0           G0           G0           G0           G0           G0 | G  |
| portant: To become fa<br>AmorAcycristic in Sec<br>*TIP Only Employees th<br>Trusted Agent fa<br>2011<br>Appraisal Year<br>Appraisal Year<br>Approxe Name<br>BRIS Reapo, Imfyttpp<br>BRIS Reapo, Imfyttpp<br>BRIS Reapo, Imfyttpp<br>BRIS Reapo, Imfyttpp<br>BRIS Reapo, Imfyttpp<br>BRIS Reapo, Imfyttpp<br>BRIS Reapo, Imfyttpp<br>BRIS Reapo, Imfyttpp<br>BRIS Reapo, Imfyttpp                                                                                                    | millar with the columns, select the Nee<br>correct<br>with Inver a plan in progress are listed be<br>with Inver a plan in progress are listed be<br>with Inverse and Inverse and Inverse<br>With Inverse and Inverse<br>With Inverse and Inver | Help? Ink:      Rating Official Name      EHRIS Yaqfotdr, Norwyeat 2      EHRIS Yaqfotdr, Norwyeat 2      EHRIS Yaqfotdr, Norwyeat 2      EHRIS Yaqfotdr, Norwyeat 2      EHRIS Yaqfotdr, Norwyeat 2      EHRIS Yaqfotdr, Norwyeat 2      EHRIS Yaqfotdr, Norwyeat 2 | Appraisal Year<br>2017<br>2017<br>2017<br>2017<br>2017<br>2017<br>2017<br>2017 | Appraisal 1D<br>38<br>42<br>43<br>44<br>45<br>56<br>75             | Plan Approval Date           20-4pr-2016         02-4mr-2016           13-3mr-2016         0-4-3mr-2016           0-4-3mr-2016         0-1+70-2016           0-1+70-2016         0-1+70-2016           0-1+70-2016         0-1+70-2016 | Type           0x0           0x0           0x0           0x0           0x0           0x0           0x0           0x0           0x0           0x0           0x0           0x0           0x0           0x0 | Plan Status<br>Modified<br>Approved<br>Approved<br>Modified<br>Approved<br>Modified            | Current Status<br>Plan Approved<br>Narrative Statement in Progress<br>Plan Approved<br>Plan Returned for Change<br>Progress Review in Progress<br>Plan Pending HLR Review                                       | Create New I A<br>cose a Plan Type-<br>Verm<br>Jupdate<br>Jupdate<br>Jupdate<br>Jupdate<br>Jupdate<br>Jupdate<br>Jupdate<br>Jupdate | Man<br>V V V V V V V V V V V V V V V V V V V | <b>G</b> 0<br><b>G</b> 0<br><b>G</b> 0<br><b>G</b> 0<br><b>G</b> 0<br><b>G</b> 0<br><b>G</b> 0<br><b>G</b> 0            | G  |
| portant: To become fa                                                                                                    | millar with the columns, select the Nee<br>ourses<br>Wills Yzqlotzfz, Nymayest 2<br>PHRIS Yzqlotzfz, Nymayest 2<br>PHRIS Yzqlotzfz, Nymayest 2<br>PHRIS Yzqlotzf, Nymayest 2<br>PHRIS Yzqlotzf, Nymayest 2<br>PHRIS        | d Help? Tink.<br>Reating Official Name<br>EHRUS Ytafotzfr, Nimayeat Z<br>EHRUS Ytafotzfr, Nimayeat Z<br>EHRUS Ytafotzfr, Nimayeat Z<br>EHRUS Ytafotzfr, Nimayeat Z<br>EHRUS Ytafotzfr, Nimayeat Z<br>EHRUS Ytafotzfr, Nimayeat Z<br>EHRUS Ytafotzfr, Nimayeat Z      | Appraisal Year<br>2017<br>2017<br>2017<br>2017<br>2017<br>2017<br>2017<br>2017 | Appraisal 10<br>38<br>42<br>43<br>44<br>45<br>56<br>56<br>75<br>76 | Plan Approval Date           20-4pr-2016           02-4pr-2016           13-3m-2016           04-3m-2016           04-3m-2016           01-feb-2016           01-feb-2016                                                              | Type           0x0           0x0           0x0           0x0           0x0           0x0           0x0           0x0           0x0           0x0           0x0           0x0           0x0           0x0 | Plan Status<br>Modified<br>Approved<br>Approved<br>Modified<br>Approved<br>Modified<br>Pending | Current Status<br>Plan Approved<br>Narrative Statement in Progress<br>Plan Approved<br>Plan Approved<br>Plan Returned for Change<br>Progress Review in Progress<br>Plan Pending HJR. Review<br>Plan in Progress | Create New I A<br>cose a Plan Type-<br>View<br>Update<br>Update<br>Update<br>Update<br>Update<br>Update<br>Update                   | Man<br>V V V V V V V V V V V V V V V V V V V | <ul> <li>✓</li> <li>Go</li> <li>Go</li> <li>Go</li> <li>Go</li> <li>Go</li> <li>Go</li> </ul>                           | G  |

5. For additional guidance on how to create or edit a performance plan/appraisals and approvals and acknowledgments as a rating official, see the MyPerformance (DoD Performance Management and Appraisal Program) Rating Official Guide (Supervisors and Managers).

#### View My Trusted Agent Authorizations

1. Select View My Trusted Agent Authorizations link under CIV Trusted Agent in the Navigator pane.

| avigator          |                                                                                                    |
|-------------------|----------------------------------------------------------------------------------------------------|
| CIV Trusted Agent | CIV Trusted Agent Acting as Trusted Agent View My Trusted Agent Authorizations DCIPS PAA Action(s) to Multiple Employees as Trusted Agent View My Requests |

**Figure 31 - Navigator Page – View My Trusted Agent Authorizations** 

2. The View My Trusted Agent Authorizations screen shows who you are a trusted agent for, and what role – rating official or higher level reviewer you occupy for each employee assigned to you.

**NOTE:** DCIPS PAA Action(s) to Multiple Employees as Trusted Agent and View My Request links are not part of the DoD Performance Management and Appraisal Program. These links are used by Defense Civilian Intelligence Personnel System.

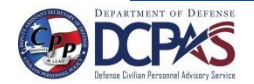